# 映像ディスク

| 映像ディスクの再生14              | 18 |
|--------------------------|----|
| 再生する                     | 48 |
| 操作タッチキーの表示のしかた           | 48 |
| DVDビデオの操作タッチキー           | 48 |
| DivXの操作タッチキー             | 49 |
| DVD-VRの操作タッチキー           | 49 |
| ディスクメニューの操作              |    |
| (ダイレクトタッチ)(DVD)14        | 49 |
| ディスクの再生操作15              | 50 |
| チャプター / ファイルを進める / 戻す 15 | 50 |
| タイトルを進める/戻す1!            | 50 |
| 一時停止/再生15                | 50 |
| コマ送り再生1!                 | 50 |
| スロー再生 1!                 | 51 |
| 再生を停止する1!                | 51 |
| CMスキップ/バック1!             | 51 |
| ブックマークの記憶(DVD)1!         | 52 |
| ファイルを選んで再生する(DivX)1!     | 52 |
| プレイリストから再生する(DVD-VR) 15  | 53 |
| タイトルを選んで再生する(DVD-VR) 1!  | 53 |
| ダイレクトサーチ 15              | 53 |
| 字幕言語の切り換え15              | 54 |
| 音声言語の切り換え15              | 55 |
| アングルの切り換え (DVD) 1!       | 55 |
| リターン再生(DVD)1!            | 55 |
| いろいろな再生操作のしかた15          | 56 |
| リピート再生1!                 | 56 |
| 音声出力の切り換え(DVD/DVD-VR) 15 | 56 |
| 再生メディアの切り換え (DivX)1!     | 57 |
| DVDビデオの初期設定のしかた15        | 58 |
| 初期設定をする 15               | 58 |
| 基本字幕言語 ] {               | 58 |
| 基本音声言語 ] {               | 58 |
| メニュー言語                   | 58 |
| アシスト字幕15                 | 59 |
| マルチアングル15                | 59 |
| テレビアスペクト 15              | 59 |
| 視聴制限15                   | 59 |
| オートプレイ16                 | 30 |
| 言語コード表16                 | 31 |

147

||音楽ディスク| 映像デスク | ミュージック | その他の機器 | AV初期設定 | その他の機能

基本操作

# 映像ディスクの再生

DVDビデオ、DVD-VR、DivXなどの基本的な再生のしかたについて説明します。

# 再生する

#### 1)注意

停車中またはパーキングブレーキがかかっているときに、モニターで映像を見ることができます。
 安全のため、走行中はモニターに映像が表示されません。

#### 🕥 アドバイス

・再生できるディスクについては「再生できるディ スクの種類」(→P198)を参照してください。

# ディスクを挿入する (→『クイッ クガイド』)

#### $\bullet$

自動的に再生が始まります。

#### ⑦アドバイス

- ・すでに再生したいディスクが挿入されてい る場合は、ソースを切り換えてください。(→ *P128)*
- ディスクによっては、ディスクメニューが表示 されて自動的に再生が開始されない場合があ ります。その場合は、ディスクメニューにタッ チして再生してください。→「ディスクメニュー の操作(ダイレクトタッチ)(DVD)」(→P149)
- オートプレイの設定をONにすると、タイトル 順に自動的に再生することができます。→「オー トプレイ」(P160)
- ・DVDの音量を調整すると、DVD専用の音量として設定することができます。そのため他のソースに切り換えて音量を調整しても、次にDVDに切り換えたときには、前回設定した音量で聞くことができます。また、DVDソースから他のソースへ切り換えたときに、音量が大きく違うことがあります。
- ・DVDの録音レベルは他のソースより低いため、他のソースからDVDに切り換えると、音が小さく感じられる場合があります。その場合は、ソースレベルアジャスターでソースごとの音量の違いをそろえることができます。(→ P187)
- ・再生を中止するには、ソースをOFFにします。 (→P128)

# 操作タッチキーの表示の しかた

ディスクの操作をタッチパネルで行うとき は、操作タッチキーを表示して操作します。

#### 1 再生中に画面にタッチする

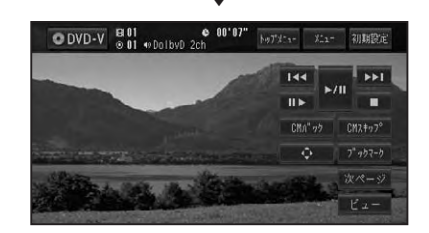

#### ⑦アドバイス

- ビューにタッチすると操作タッチキーは消えます。
- 操作タッチキーは2ページあります。次ページ または前ページにタッチして、表示を切り換え ることができます。

# ■DVDビデオの操作タッチキー

DVDビデオ操作タッチキー 1(1ページ目)

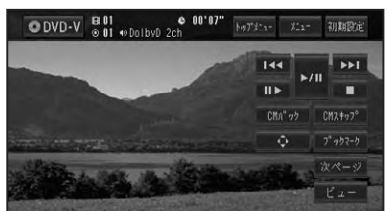

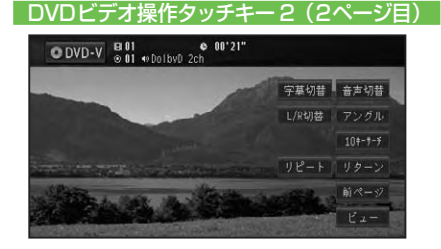

映像ディスクの再生

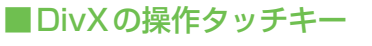

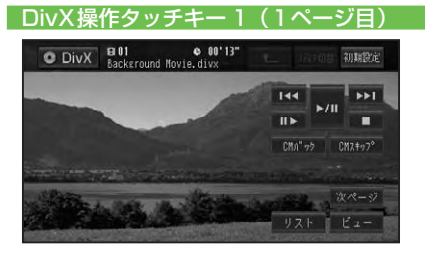

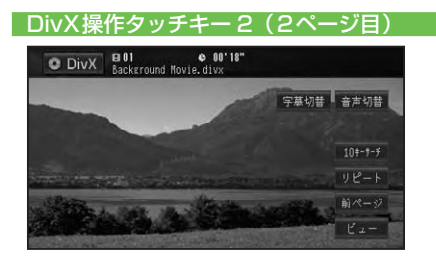

# ■DVD-VRの操作タッチキー

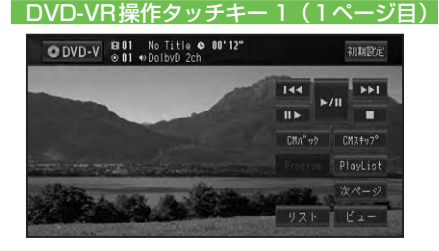

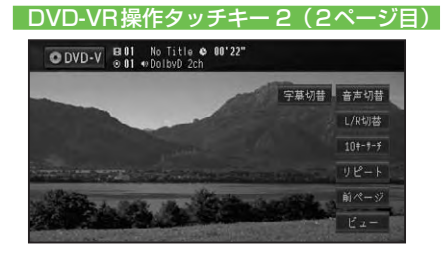

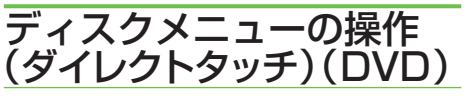

ディスクメニューは、ディスクにあらかじ め記録されているメニューのことで、表 示されるメニューや操作方法は、再生する ディスクによって異なります。

1 トップメニュー またはメニュー にタッチする

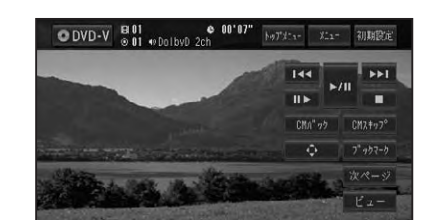

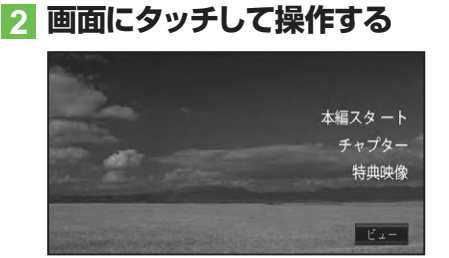

#### アドバイス

- ビューにタッチすると操作タッチキーを表示して操作することもできます。
- ビューにタッチすると操作タッチキーは消えます。
- ビューー戻るにタッチすると、ダイレクトタッチはできなくなります。画面にタッチして操作タッチキーを表示し、トップメニューまたはメニューにタッチしてください。

映像デスク 149

#### ■―時停止/再生 ディスクの再生操作 🔘 アドバイス ここで説明されている各機能は、ディスク や再生位置によって、 ◎ (禁止マーク) が表示 され、操作できない場合があります。 O 13 01 DVD-V ⊕ 01 10日水部 ■チャプター / ファイルを進める / 戻す チャプター/ファイルを前後に送ったり、 早送り/早戻しをすることができます。 4 操作タッチキー1(→P148)の <− または >> にタッチする 🕥 アドバイス DVD-V © 01 # 755°61 10日水源 DolbyD 2cl e 00'47" ます。 **bb** ■コマ送り再生

#### アドバイス

- (■■ PCH ●■)を押して、チャプター / ファイル を前後に送ることもできます。
- ・
   ・
   ・
   ・
   ・
   ・
   ・
   ・
   ・
   ・
   ・
   ・
   ・
   ・
   ・
   ・
   ・
   ・
   ・
   ・
   ・
   ・
   ・
   ・
   ・
   ・
   ・
   ・
   ・
   ・
   ・
   ・
   ・
   ・
   ・
   ・
   ・
   ・
   ・
   ・
   ・
   ・
   ・
   ・
   ・
   ・
   ・
   ・
   ・
   ・
   ・
   ・
   ・
   ・
   ・
   ・
   ・
   ・
   ・
   ・
   ・
   ・
   ・
   ・
   ・
   ・
   ・
   ・
   ・
   ・
   ・
   ・
   ・
   ・
   ・
   ・
   ・
   ・
   ・
   ・
   ・
   ・
   ・
   ・
   ・
   ・
   ・
   ・
   ・
   ・
   ・
   ・
   ・
   ・
   ・
   ・
   ・
   ・
   ・
   ・
   ・
   ・
   ・
   ・
   ・
   ・
   ・
   ・
   ・
   ・
   ・
   ・
   ・
   ・
   ・
   ・
   ・
   ・
   ・
   ・
   ・
   ・
   ・
   ・
   ・
   ・
   ・
   ・
   ・
   ・
   ・
   ・
   ・
   ・
   ・
   ・ りの動作となります。約5秒以上操作し続け ると、早送り/早戻しのままになります。 通常 の再生に戻すには ◄</ ▶▶ または ▶/11 にタッ チします。
- ・DVD-VRの静止画コンテンツを再生された場 合は、Ⅲ▶ にタッチするごとに静止画が順に送 られます。

#### ■タイトルを進める/戻す

タイトルを順に進めたり、戻したりするこ とができます。

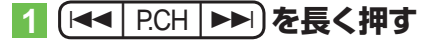

アドバイス

操作タッチキーでは、この操作はできません。

再生中の映像を一時停止して静止画にした り、通常の再生に戻すことができます。

### 1 操作タッチキー1(→P148)の ▶/II にタッチする

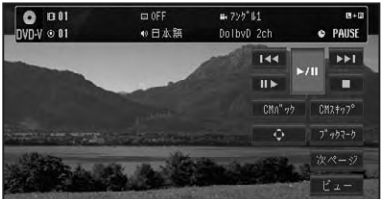

- もう一度 ▶/III にタッチすると通常再生に戻り
- II> にタッチしても一時停止します。

再生中の映像を1コマずつ止めながら、進 めて見ることができます。

# 1 操作タッチキー1(→P148)の II► にタッチする

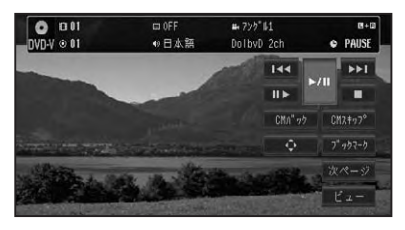

タッチするごとに、映像が1コマずつ送 られます。

## 🕥 アドバイス

- ▶/II にタッチすると通常再生に戻ります。
- ・ディスクによっては、コマ送り再生時に映像が 乱れる場合があります。

#### ■スロー再生

再生スピードを遅くして見ることができ ます。

#### 1 操作タッチキー1(→P148)の □▶に2秒以上タッチする

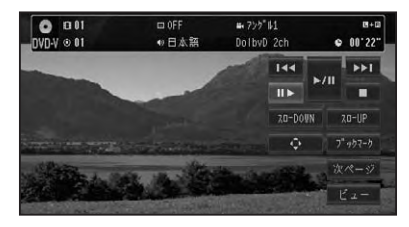

送り方向にスロー再生されます。

DVDの場合は、スロー再生中に再生ス ピードを変えることができます。

#### DVDスロー再生の場合:

| スロー DOWN | 再生スピードが遅くなります。 |
|----------|----------------|
| スローUP    | 再生スピードが速くなります。 |

#### ⑦アドバイス

- ▶/Ⅲにタッチすると通常再生に戻ります。
- ディスクによっては、スロー再生中に映像が乱れる場合があります。
- ・戻り方向のスロー再生はできません。

#### ■再生を停止する ディスクの再生を停止します。

1 操作タッチキー1(→P148)の □ にタッチする

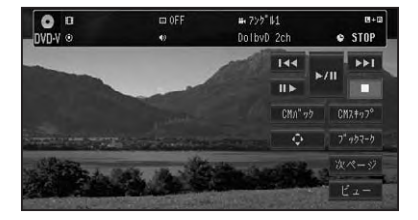

## ⑦アドバイス

- ▶/IIIにタッチすると通常再生に戻ります。
- 再生を停止した場所を記憶し、次回同じディスクを再生したときは前回の続きから再生されます(ディスクによっては続きから再生されない場合があります)。

# ■CMスキップ/バック

再生中の映像を、一定の秒数だけ早送り/ 早戻しします。CMなどを飛ばして再生す るときなどに使うと便利です。

 操作タッチキー1(→P148)の CMスキップまたはCMバック にタッチする

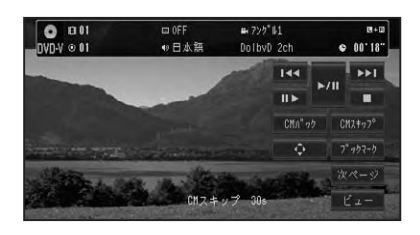

タッチするごとに、以下のような秒数で 早送り/早戻しされます。

| CM スキップ | 「30秒」→「1分」→「1分           |
|---------|--------------------------|
| (早送り)   | 30 秒」→「2 分」→「3 分」        |
|         | → 「5 分」 → 「10 分」 → 「0 秒」 |
|         | →「30 秒」に戻る               |
| CM バック  | 「5 秒」→「15 秒」→「30 秒」      |
| (早戻し)   | → [1分] → [2分] → [3分]     |
|         | →「0 秒」→「5 秒」に戻る          |

|映像ディスク

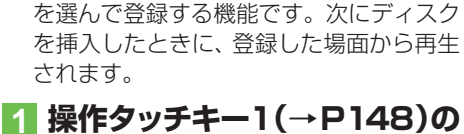

ブックマークとは、ディスク再生中に場面

■ブックマークの記憶(DVD)

# 

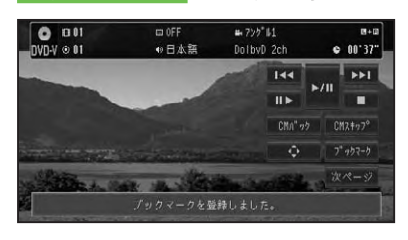

選んだ場面がブックマークとして記憶され、次回ディスク挿入時、その場面より再 生されます。

消去する場合は、 ブックマークに2秒以 上タッチします。

#### 🕥 アドバイス

 5枚を超えて新しいディスクにブックマーク が記憶されると、一番使用時期の古いディスク のブックマーク情報に上書きされます。

## ■ファイルを選んで再生する(DivX)

DivXでは、リストから見たいファイルを選 んで再生することができます。

#### ⑦アドバイス

・ご自宅のパソコンからDivXのレンタルコンテンツをダウンロードする場合は、システム設定の「DivX VODコード」(→P189)でレジストレーションコードを入手して行ってください。

#### 1 操作タッチキー1 (→P149)の リスト にタッチする

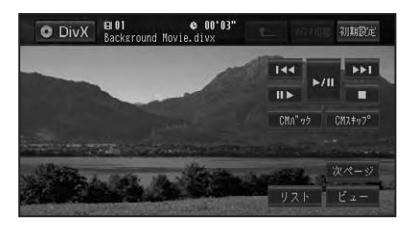

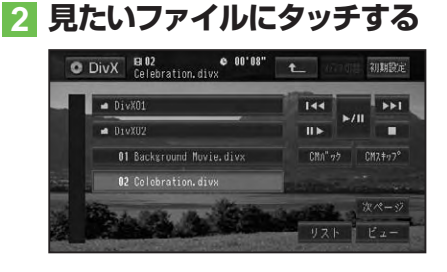

選んだファイルが再生されます。

#### ⑦アドバイス

- DivXのリスト画面と操作タッチキーは約8秒 で消えます。
- フォルダーの項目をタッチした場合は、フォル ダー内のファイルのリストが表示されます。

#### レンタルコンテンツのファイルを選んだ場合

レンタルコンテンツのファイルを選んで再 生する場合は、以下の画面が表示されます。

| O DivX | EI 01               | ¢                       |                     |         |     |
|--------|---------------------|-------------------------|---------------------|---------|-----|
|        |                     |                         | 144                 |         | ++1 |
|        |                     |                         |                     |         |     |
|        | これは DivX(<br>残りの視聴回 | R) VOD レンタル<br>国数は、3回です | レコンテンツで?<br>。再生しますか | t.<br>? |     |
|        |                     | (\$1)                   | nnż                 |         |     |

#### はいまたはいいえにタッチします。

| ディスクを停止します。   |
|---------------|
| 前のファイルを表示します。 |
| 次のファイルを表示します。 |

# ■プレイリストから再生する (DVD-VR)

DVD-VRでは、ディスクに記録されたプレ イリストから再生することができます。

# 操作タッチキー1(→P149)の PlayList にタッチする

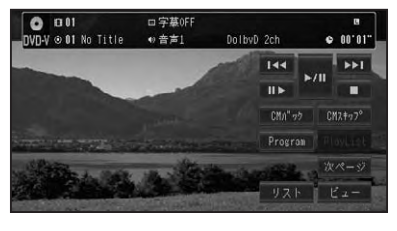

プレイリスト再生されます。

# ⑦アドバイス

- ・プレイリストが無い場合は、操作できません。
- プレイリスト再生中は、Programが表示され、 タッチするとプログラム再生に戻ります。
- ProgramとPlayListを切り換えると、必ず先 頭のタイトルから再生されます。

# ■タイトルを選んで再生する (DVD-VR)

DVD-VRでは、リストから見たいタイトル を選んで再生することができます。

## 1 操作タッチキー1(→P149)の リストにタッチする

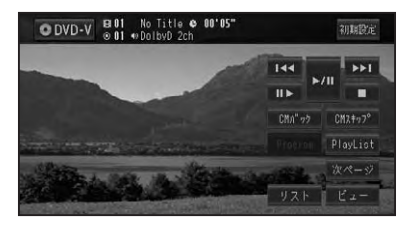

2 見たいタイトルにタッチする

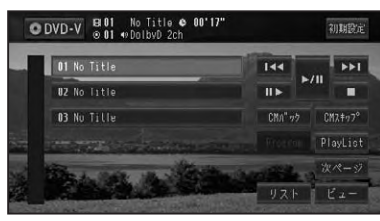

選んだタイトルが再生されます。

# ⑦アドバイス

 DVD-VRのリスト画面と操作タッチキーは約 8秒で消えます。

# ■ダイレクトサーチ

見たい場面を数字で指定して再生すること ができます。

# 1 操作タッチキー2(→P148, 149)の10キーサーチ にタッ チする

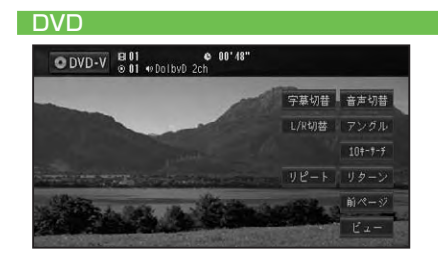

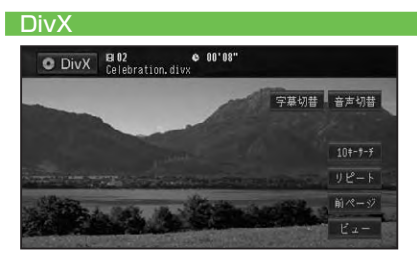

映像ディスク

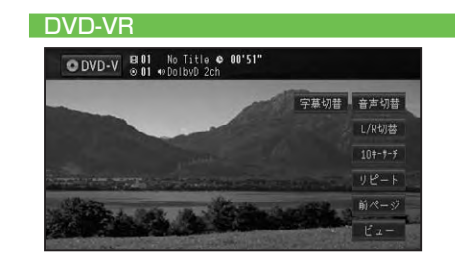

#### 2 指定する方法(サーチの種類)に タッチする

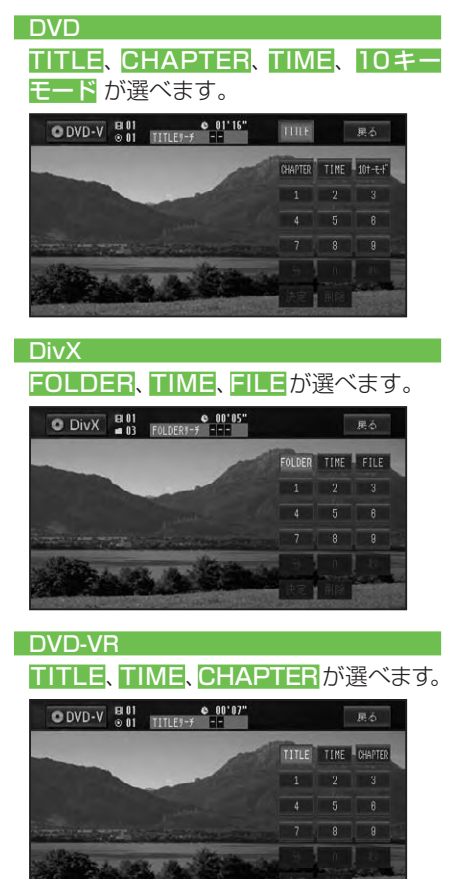

# 見たい場面の番号を入力し、 決定にタッチする

#### DVD/DVD-VR

| TITLE    | タイトル番号を入力します。  |
|----------|----------------|
| CHAPTER  | チャプター番号を入力します。 |
| TIME     | 時間を分・秒で入力します。  |
|          | 分・秒にタッチすると分と秒を |
|          | 確定します。         |
| 10 キーモード | 数字のコマンドを入力します。 |
| (DVDのみ)  |                |

指定した場面から再生を始めます。

| DIVX   |                |
|--------|----------------|
|        |                |
| FOLDER | フォルダー番号を入力します。 |
| TIME   | 時間を分・秒で入力します。  |
|        | 分・秒にタッチすると分と秒を |
|        | 確定します。         |
| FILE   | ファイル番号を入力します。  |
|        |                |

指定した場面から再生を始めます。

#### ■字幕言語の切り換え

字幕が複数収録されているディスクの場合、再生中に字幕を切り換えることができます(マルチ字幕)。

# 1 操作タッチキー2(→P148, P149)の <mark>字幕切替</mark> にタッチ する

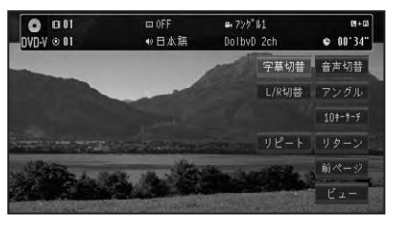

#### ▼

タッチするごとに、字幕言語が切り換わ ります。

#### 🕥 アドバイス

- DVDの場合、パッケージについている
   クの数字が、字幕の収録数です。
- ディスクによっては、収録されているディスク メニューでしか切り換えることができない場 合があります。

#### ■音声言語の切り換え

音声が複数収録されているディスクの場合、再生中に音声を切り換えることができます(マルチ音声)。

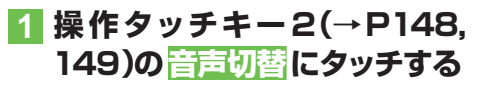

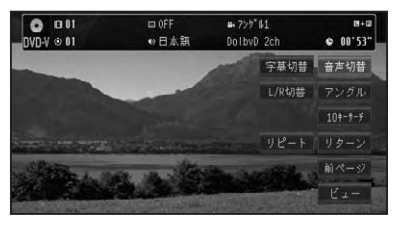

タッチするごとに、音声言語が切り換わります。

# ⑦アドバイス

- ・DVDの場合、パッケージについている ②)) マークの数字が、音声の収録数です。
- ディスクによっては、収録されているディスク メニューでしか切り換えることができない場 合があります。
- ・DTS音声は再生できません。
- [Dolby D]や[5.1ch]などの表示は、DVDに 収録されている音声の内容を表示しています。 実際に再生される音声は、設定により表示とは 異なる場合があります。

#### ■アングルの切り換え(DVD)

複数のカメラで同時に撮影された映像が収録されているディスクの場合、再生中にカメラアングルを切り換えることができます (マルチアングル)。

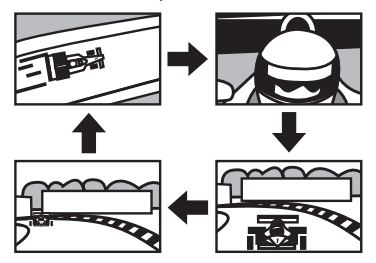

## ⑦アドバイス

マルチアングルが収録されている場面で操作します。マルチアングルが収録されている場面を再生すると、アングル選択マークとアングル番号が表示されます。

# 1 操作タッチキー2(→P148)の アングル にタッチする

アングル選択マークが表示されている間 は、アングル切り換えが行えます。

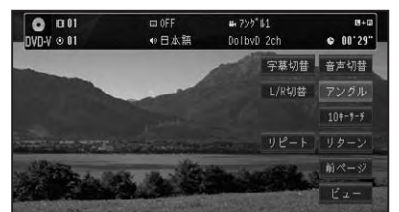

タッチするごとに、アングルが切り換わ ります。

#### ⑦アドバイス

- パッケージについている 日マークの数字が、 アングルの収録数です。
- ・アングル選択マークの表示/非表示は、初期設定メニューの「マルチアングル」で行います。
   →「マルチアングル」(P159)

## ■リターン再生(DVD)

戻る位置の指定が収録されているディスクの場合、指定された位置まで戻って再生することができます。

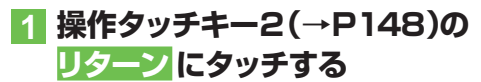

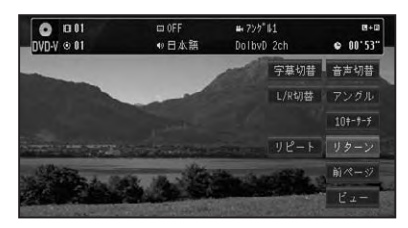

ディスクの指定された位置まで戻り、 再生を始めます。 映像ディスク

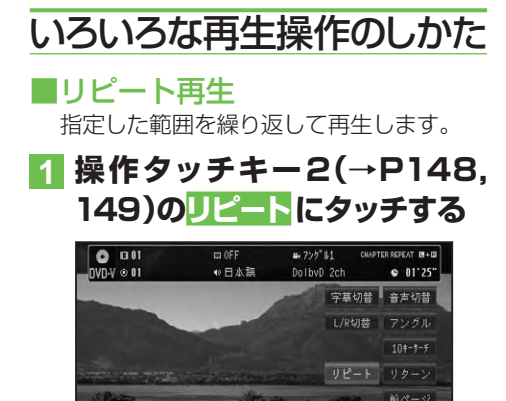

タッチするごとに、リピートの範囲が以下のように切り換わります。

#### DVD/DVD-VR

DISC REPEAT → CHAPTER REPEAT → TITLE REPEAT → DISC REPEAT に戻る

| DISC    | 通常の再生状態です。再生中 |
|---------|---------------|
| REPEAT  | のディスクを繰り返します。 |
| CHAPTER | 再生中のチャプターを繰り返 |
| REPEAT  | します。          |
| TITLE   | 再生中のタイトルを繰り返し |
| REPEAT  | ます。           |

#### DivX

DISC REPEAT → FILE REPEAT → FOLDER REPEAT → DISC REPEAT IC戻る

| DISC   | 通常の再生状態です。再生中 |
|--------|---------------|
| REPEAT | のディスクを繰り返します。 |
| FILE   | 再生中のファイルを繰り返し |
| REPEAT | ます。           |
| FOLDER | 再生中のフォルダーを繰り返 |
| REPEAT | します。          |

#### 🕥 アドバイス

- ・設定したリピート範囲は、画面に表示されます。
- 通常再生であるDISC REPEATは画面に表示 されません。
- ディスクまたは再生位置によっては、◎(禁止 マーク)が表示され、リピート再生できない場 合があります。
- ・リピート再生中にリピートの範囲を超える操作(CHAPTER REPEAT中のチャプターの切り換えなど)を行うと、リピート再生が中止される場合があります。
- オートプレイ (→P160)の設定がONのとき は機能しません。

#### ■音声出力の切り換え (DVD/ DVD-VR)

音声がリニアPCMのディスクの場合、収録された左右のチャンネルのうち、どちらをスピーカーから出力するかを切り換えます。

#### 操作タッチキー2(→P148, 149)のL/R切替にタッチする

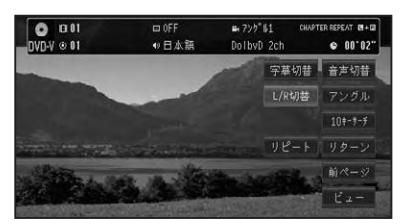

タッチするごとに、音声出力のチャンネ ルが以下のように切り換わります。

# $L+R \rightarrow L \rightarrow R \rightarrow Mix (表示なし) \rightarrow L+R に戻る$

| L+R | 左右両方の音声を出力します。  |
|-----|-----------------|
| L   | 左の音声を出力します。     |
| R   | 右の音声を出力します。     |
| Mix | 左右の音声をミックスして出力し |
|     | ます。             |

選んだ側の音声を出力します。

映像ディスクの再生

■**再生メディアの切り換え(DivX)** 音楽データ(CD)とWMA/MP3/AACデー タ(ROM)とDivXのデータが混在してい るディスクの場合に形式を切り換えます。

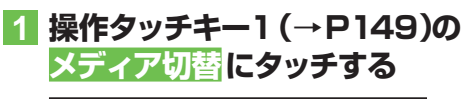

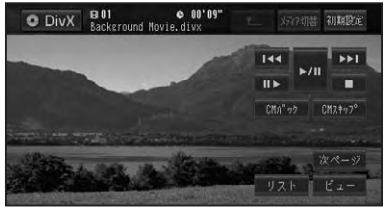

切り換えたメディアを再生します。

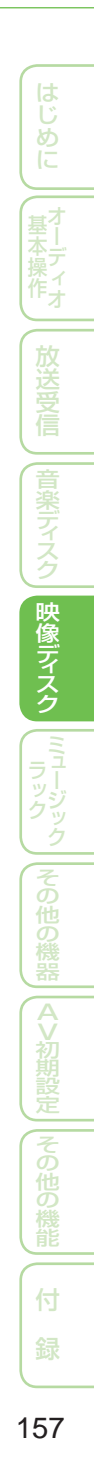

# DVD ビデオの初期設定のしかた

DVDの再生条件をあらかじめ使用する環境に合わせて設定しておきます。

初期設定できる項目は、以下のとおりです。

- 基本字幕言語
- 基本音声言語
- メニュー言語
- アシスト字幕の表示 / 非表示
- マルチアングルの表示 / 非表示
- テレビアスペクト(画面の縦横比)
- 視聴制限(パレンタルロック)
- オートプレイの ON/OFF

#### ⑦アドバイス

 DVD-VRを再生している場合は、アシスト字 幕およびテレビアスペクトの設定のみとなり ます。

初期設定をする

#### 1 操作タッチキー1(→P148)の 初期設定にタッチする

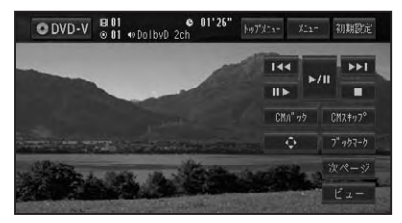

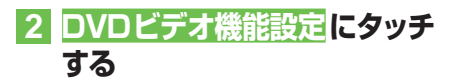

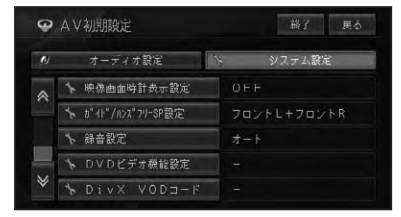

# 3 各項目にタッチして、設定する

| ø | DVDビデオ機能設定 | 終了 戻る |
|---|------------|-------|
| * | 基本字幕言語     | 日本語   |
|   | 基本音声言語     | 日木語   |
|   | メニュー言語     | 日本語   |
|   | アシスト字草     | 非表示   |
|   | マルチアングル    | 表示    |
| ≽ | テレビアスペクト   |       |

各設定項目の設定内容は、右側に表示されます。

#### ■基本字幕言語

優先して表示させたい字幕の言語を設定す ることができます(マルチ言語字幕)。

日本語、英語、フランス語、ドイツ語、 イタリア語、スペイン語、ポルトガル語、 中国語、韓国語、その他から選んでタッチ します。

工場出荷時は「日本語」です。

#### アドバイス

- その他にタッチしたときは、「言語コード表」(→ P161)より、4桁の言語コードを数字で入力 します。
- ・選んだ言語がディスクに収録されていない場合は、ディスクで指定されている言語が選ばれます。
- ディスクによっては設定した言語が優先され ない場合があります。

#### ■基本音声言語

優先して聞きたい音声の言語を設定するこ とができます(マルチ音声)。 設定項目は基本字幕と同じです。

#### ■メニュー言語

ディスクに収録されているメニュー画面の 表示言語について、優先して表示させたい 言語を設定することができます。 設定項目は基本字幕と同じです。

#### ■アシスト字幕

アシスト字幕とは、耳の不自由な方のため に場面の状況を説明する字幕です。ただし、 アシスト字幕は、ディスクに収録されてい る場合のみ表示することができます。 工場出荷時は「非表示」です。

| 表示  | アシスト字幕を表示します。  |
|-----|----------------|
| 非表示 | アシスト字幕を表示しません。 |

#### ■マルチアングル

マルチアングルの場面を再生しているときに表示される、アングル選択マークの表示/ 非表示を設定することができます。

工場出荷時は「表示」です。

| 表示  | アングルマークを表示します。  |
|-----|-----------------|
| 非表示 | アングルマークを表示しません。 |

#### 🕥 アドバイス

この設定は、複数のカメラで同時に撮影された
 映像(マルチアングル)が収録されているディスクに対して有効です。

#### ■テレビアスペクト

接続したテレビのアスペクト (画面の縦横 比)を設定します。

工場出荷時は[16:9]です。

| 16:9    | ワイドモニター (16:9) |
|---------|----------------|
|         | 使用時に選びます。16:9  |
|         | で収録された画像が 16:9 |
|         | で表示されます。       |
| レターボックス | ノーマルモニター (4:3) |
|         | 使用時に選びます。16:9  |
|         | で収録された画像の横幅を   |
|         | 4:3モニターの横幅に合わ  |
|         | せて16:9の比率で表示し  |
|         | ます。            |
| パンスキャン  | ノーマルモニター (4:3) |
|         | 使用時に選びます。16:9  |
|         | で収録された画像の縦幅を   |
|         | 4:3モニターの縦幅に合わ  |
|         | せて 16:9の比率で表示し |
|         | ます(左右にはみ出た映像は  |
|         | 表示されません)。      |

#### 🕥 アドバイス

- 通常は16:9に設定してお使いください。リアモニターにノーマルモニターを接続した場合でアスペクト比をリアモニターに合わせたい場合のみ設定を変えてください。
- パンスキャン指定されていないディスクを再 生したときは、パンスキャンに設定してもレ ターボックスで再生されます。ディスクのパッ ケージなどで「16:9 PS」マークを確認してくだ さい。
- ディスクによっては、テレビアスペクトの変更 ができないものもあります。詳しくは、ディス クの説明書を参照してください。

#### ■視聴制限

視聴制限レベルが設定されているディスク では、成人向けの内容や暴力シーンなど、 子供に見せたくない場面にパスワードを設 定して視聴制限をかけることができます (パレンタルロック)。

| 設定レベル | 内容              |
|-------|-----------------|
| 8     | ディスクを全て再生します。   |
| 7~2   | 成人向けディスクの再生を禁止  |
|       | します(子供向けや一般向けディ |
|       | スクを再生します)。      |
| 1     | 子供向けのディスクのみ再生し  |
|       | ます。             |

#### ⑦アドバイス

 視聴制限にタッチすると、暗証番号入力画面が 表示されますので、希望の暗証番号を登録し てください。以後、視聴制限されたディスクを 再生するときや制限レベルを変更するときは、 登録した暗証番号の入力が必要になります。

#### 暗証番号を忘れたときは

暗証番号入力画面で
またころの
「日本」に10回連続でタッ
チすると、暗証番号が解除されます。

#### ■オートプレイ

DVDを挿入したときに、メニューのタイト ル順に自動的に再生を開始するかどうかを 設定します。

工場出荷時は「OFF」です。

| ON  | 自動再生します。  |
|-----|-----------|
| OFF | 自動再生しません。 |

#### ⑦アドバイス

- オートプレイの設定をONにしても、ご使用されるディスクにより期待通りの動作ができない場合があります。このような場合は、オートプレイをOFFにして再生してください。
- オートプレイの設定がONの時はリピート再 生は機能しません。

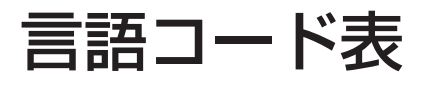

| 日本語(ja)         1001         グアラニ語(gn)         0714         アフガニスタン語(ps)         1619           英語(en)         0514         グジャラート語(gu)         0721         ケチュア語(qu)         1721 | (                |
|----------------------------------------------------------------------------------------------------|------------------|
| 英語 (en)         0514         グジャラート語 (gu)         0721         ケチュア語 (qu)         1721                                                                                              |                  |
|                                                                                                    | U U              |
| ノランス語(fr) 0618 ハウサ語(ha) 0801 レートロマン語(rm) 1813                                                                                                    | め                |
| - スペイン語 (es) 0519 - ビンディー語 (hi) 0809 - キルンディ語 (rn) 1814                                                                                                    | 5                |
| - ドイツ語(de) 0405 クロアチア語(hr) 0818 ローマ語(ro) 1815                                                                                                    | $\leq$           |
| イタリア語(it)         0920         ハンガリー語(hu)         0821         キニヤルワンダ語(rw)         1823                                                                                            | ( <sub>1</sub> 7 |
| 中国語(zh)         2608         アルメニア語(hy)         0825         サンスクリット語(sa)         1901                                                                                              | 置し               |
| オランダ語 (nl) 1412 国際語 (ia) 0901 シンド語 (sd) 1904                                                                                                    | 操て               |
| ポルトガル語 (pt) 1620 interlingue (ie) 0905 サンド語 (sg) 1907                                                                                                    | 作力               |
| スウェーデン語(sv) 1922 イヌピアック語(ik) 0911 セルボクロアチア語 (sh) 1908                                                                                                    | <u> </u>         |
| ロシア語 (ru) 1821 インドネシア語 (in) 0914 セイロン語 (si) 1909                                                                                                    | th               |
| 韓国語(ko) 1115 アイスランド語(is) 0919 スロバック語(sk) 1911                                                                                                    | 梁                |
| ギリシャ語 (el) 0512 ヘブライ語 (iw) 0923 スロベニア語 (sl) 1912                                                                                                    | 日母               |
| アファル語 (aa) 0101 イディッシュ語 (ii) 1009 サモア語 (sm) 1913                                                                                                    | 信                |
| アブハジア語 (ab) 0102 ジャワ語 (iw) 1023 ショナ語 (sn) 1914                                                                                                    | <u> </u>         |
| アフリカーンス語 (af) 0106 グルジア語 (ka) 1101 ソマリ語 (so) 1915                                                                                                    | 音                |
| アムハラ語 (am) 0113 カザフ語 (kk) 1111 アルバニア語 (sg) 1917                                                                                                    | 楽                |
| アラビア語 (ar) 0118 グリーンランド語 (kl) 1112 セルビア語 (sr) 1918                                                                                                    | 구                |
| アッサム語 (as) 0119 カンボジア語 (km) 1113 シスワティ語 (ss) 1919                                                                                                    | 2                |
| アイマラ語 (av) 0125 カンナダ語 (kn) 1114 セストゥ語 (st) 1920                                                                                                    | 2                |
| アゼルバイジャン語 (az) 0126 カシミール語 (ks) 1119 スンダ語 (su) 1921                                                                                                    | 眏                |
| バシキール語 (ba) 0201 クルド語 (ku) 1121 スワヒリ語 (sw) 1923                                                                                                    | 像                |
| ベラルーシ語 (be) 0205 キルギス語 (kv) 1125 タミル語 (ta) 2001                                                                                                    | デ                |
| ブルガリア語 (bg) 0207 ラテン語 (la) 1201 テルグ語 (te) 2005                                                                                                    | 조                |
| ビハーリー語 (bh) 0208 リンガラ語 (ln) 1214 タジル語 (tg) 2007                                                                                                    | 9                |
| ビスラマ語 (bi) 0209 ラオス語 (lo) 1215 タイ語 (th) 2008                                                                                                    |                  |
| ベンガル語 (bn) 0214 リトアニア語 (lt) 1220 チグリス語 (ti) 2009                                                                                                    | ラー               |
| チベット語 (bo) 0215 ラトビア語 (lv) 1222 ツルキ語 (tk) 2011                                                                                                    | 25               |
| ブルトン語 (br) 0218 マダガスカル語 (mg) 1307 タガログ語 (tl) 2012                                                                                                    | 19 y             |
| カタロニア語 (ca) 0301 マオリ語 (mi) 1309 セツワナ語 (tn) 2014                                                                                                    | 0                |
| コルシカ語 (co) 0315 マケドニア語 (mk) 1311 トンガ語 (to) 2015                                                                                                    | (7               |
| チェコ語 (cs) 0319 マラヤーラム語 (ml) 1312 トルコ語 (tr) 2018                                                                                                    | の                |
| ウェールズ語 (cy) 0325 モンゴル語 (mn) 1314 ツォンガ語 (ts) 2019                                                                                                    | 一世の              |
| デンマーク語 (da) 0401 モルダビア語 (mo) 1315 タタール語 (tt) 2020                                                                                                    | 機                |
| ブータン語(dz)         0426         マラータ語(mr)         1318         トウィ語(tw)         2023                                                                                                 | 器                |
| エスペラント語 (eo) 0515 マライ語 (ms) 1319 ウクライナ語 (uk) 2111                                                                                                    | A                |
| エストニア語 (et) 0520 マルタ語 (mt) 1320 ウルドゥー語 (ur) 2118                                                                                                    | V                |
| バスク語 (eu) 0521 ビルマ語 (my) 1325 ウズベク語 (uz) 2126                                                                                                    | 初期               |
| ペルシア語(fa) 0601 ナウル語(na) 1401 ベトナム語(vi) 2209                                                                                                    | 設                |
| フィンランド語(fi) 0609 ネパール語(ne) 1405 ボラピュク語(vo) 2215                                                                                                    | 定                |
| フィジー語 (fj) 0610 ノルウェー語 (no) 1415 ウォルフ語 (wo) 2315                                                                                                    | (7               |
| フェロー語(fo) 0615 プロバンス語(oc) 1503 コーサ語(xh) 2408                                                                                                    | D<br>D           |
| フリジア語(fy) 0625 オロモ語(om) 1513 ユルバ語(yo) 2515                                                                                                    | 一切の              |
| アイルランド語 (ga) 0701 オリヤー語 (or) 1518 ズールー語 (zu) 2621                                                                                                    | 機                |
| スコットランドゲール語 (gd) 0704 パンジャブ語 (pa) 1601                                                                                                    | ÎÉ               |
| ガルシア語(gl) 0712 ポーランド語(pl) 1612                                                                                                    |                  |
|                                                                                                    | 一付               |

# ミュージックラック

| ミュージックラックについて                                     | .164       |
|---------------------------------------------------|------------|
| ミュージックラックとは                                       | 164        |
| ミュージックラックに録音する                                    | .165       |
| 録音についてのご注意                                        | 165        |
| CD録音の制限について                                       | 165        |
| タイトル表示について                                        | 165        |
| CDを目動的に録音する                                       | 166        |
| UDを手動で録首する                                        | 166        |
| 5001曲日だけを日勤的に球百9る                                 | . 100      |
|                                                   | 107        |
| ミューシックフックの聴きかた                                    | . 168      |
| グループ、プレイリスト、トラックについて                              | 168        |
| 用生する                                              | 168        |
| いろいろは冉生保作                                         | 169        |
| リヒート舟主                                            | 169        |
| フラフロ中王                                            | 103        |
| お好みプレイリスト                                         | 171        |
| マイミックスにトラックを追加する                                  | 171        |
| お好みプレイリストにトラックを追加する                               | 171        |
| プレイリストやトラックを編集する                                  | 172        |
| 詳細・編集画面を表示する                                      | 172        |
| プレイリストの詳細・編集画面を表示する.                              | 172        |
| トラックの詳細・編集画面を表示する                                 | 173        |
| プレイリストの再生順を変更する                                   | 173        |
| プレイリストまたはトラックの<br>タイトルを変更する                       | 174        |
| プレイリストまたはトラックの                                    |            |
| アーティスト名を変更する                                      | 174        |
| グループからプレイリストを消去する                                 | 174        |
| トラックのジャンルを変更する                                    | 175        |
| プレイリストからトラックを消去する                                 | 175        |
| お好みプレイリストのトラック再生順を変更する。                           | 176        |
| タイトル情報を取得する                                       | . 177      |
| タイトル情報について                                        | 177        |
| 取得できる情報                                           | 177        |
| No Title 表示について                                   | 177        |
| タイトル情報を取得する                                       | 1//        |
| トノツンを迭んでツイトル情報を取得する場合.<br>プレイリフトを深た、アタイトル情報を取得する。 | 1//<br>179 |
|                                                   | 179        |
| No Titleリストを表示する                                  | 179        |
| 通信で取得する                                           | 179        |
| メモリーデバイスを使って取得する                                  | 180        |
| No Titleリストの登録を解除する                               | 180        |
| メモリーデバイスを取り外す                                     | 180        |

|(音楽ディスク)|映像ディスク| ミュージック |その他の機器||AV初期設定||その他の機能

ミュージックラックについて

# ミュージックラックとは

音楽CDを本機のハードディスクに録音していろいろな方法で再生できる機能です。 ミュージックラックを楽しむには、まず音 楽CDを録音することから始めます。

#### ⑦アドバイス

・ミュージックラックには、CD約280枚分\*の 録音ができます。

※1曲が4分以内で、アルバム1枚に対して 10曲収録されているCDで換算しています。

ミュージックラックに録音する

音楽用CDなどの音楽を、本機のハードディスクに録音することができます。

# 録音についてのご注意

録音する前にお読みください。

#### 1 注意

- 録り直しのきかない録音の場合は、必ず事前 に録音操作の確認や録音後に録音内容の確認 を行ってください。
- 本製品の故障、誤動作または不具合により、 録音されなかった場合の録音内容、および消 失した録音データの補償については、ご容赦 ください。
- お客さまが録音したものは、個人として楽しむなどの他は、著作権法上、権利者に無断で使用できません。
- 高効率の圧縮方式を採用しているため、音源によっては原音と異なって聞こえる場合があります。またノイズが発生する可能性があります。ご容赦ください。

# CD録音の制限について

- 標準的なCD(44.1kHz、16ビット ステレオのPCMデジタル音声データ) 以外のCDからは録音できません。
- コピーコントロールCDの録音については保証していません。
- CDなどをデジタル録音した記録媒体 (CD-Rなど)から、ミュージックラック に録音(コピー)することはできません。 これは、孫コピーを防止するために開発 された連続複製防止システム(SCMS)の働きによるものです。
- WMA/MP3/AACファイルを記録した 媒体(CD-RやUSBメモリーなど)から、 ミュージックラックに直接録音するこ とはできません。
- •録音中は本機の操作に時間がかかることがあります。
- ライブCDなどの曲間が途切れないCD を録音しているときにエンジンを停止 したりして電源がOFFになった場合に は、再生時に曲間で音が途切れる場合 があります。

# タイトル表示について

内蔵のGracenote®音楽認識サービス (CDDB)から情報が取得できた場合は、タ イトルやアーティスト名が表示されます。

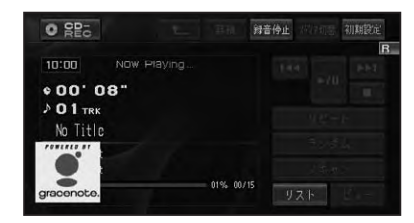

#### 🕥 アドバイス

- CD TEXTから情報が取得できた場合は、CD TEXTの情報が優先して表示されます。
- タイトル情報に複数の候補があった場合や、 タイトル情報が収録されていなかった場合は、
   「No Title」と表示され、自動的にNo Titleリストへ追加されます。その場合は、タイトル情報を取得しなおすと、正しいタイトルを表示させることができる場合があります。→「タイトル情報を取得する」(P177)
- CD再生中画面やCD録音中画面に表示される タイトル情報は、ミュージックラックと共通の タイトル情報を使用しています。ミュージッ クラックでタイトル情報を編集すると、それぞれの画面のタイトルにも反映されます。
- タイトル情報は、そのディスクの曲が1曲以上
   ミュージックラックに録音されていないと編
   集できません。→「プレイリストやトラックを編
   集する」(P172)

# CDを自動的に録音する

録音していないCDを再生すると、自動的 にミュージックラックへの録音が開始され ます。

#### 録音モードをオートにする (→ P167)

※出荷時は「オート」になっています。

2 録音したいCDを挿入する (→ 『クイックガイド』)

自動的に録音が始まります。

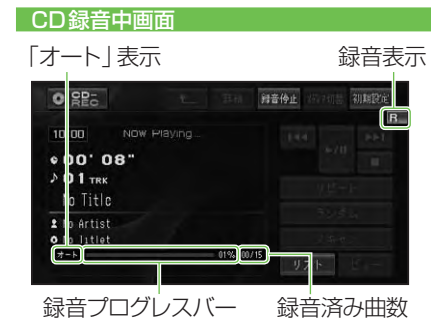

# ⑦アドバイス

- ・リスト画面表示中は、以下のマークがそれぞれ 表示されます。
  - 🎹 (赤):録音中の曲を示します。
  - (青): 未録音の曲を示します。
  - ▶(白):録音が完了した曲を示します。
  - ▶(青):再生中の曲を示します。
- すべての曲の録音が完了するまで、選曲操作 や特殊再生(ランダム再生など)はできません。
   選曲操作が必要な場合は、録音停止にタッチして録音を中止してください。
- ・すべての曲の録音と現在再生中のトラック の再生が終わるとCD再生画面に切り換わり ます。
- CDからの録音は4倍速で録音しています。
   録音中に再生している音はミュージックラックに録音された音になります。

- ・CD録音中に他のソースを楽しむことができ ます。他のソースに切り換えてもCDの録音 は継続しています。
- 録音中は、右上に録音中のマークRが表示されます。

# CDを手動で録音する

CDの中から、好みの曲だけを録音するこ とができます。

# 1 録音モードを マニュアル にする (→P167)

※出荷時は「オート」になっています。

2 録音したい曲を再生する (→ P142)

# 3 ●録音 にタッチする

「マニュアル」 表示

| 的第三人称单数 机相关       | te<br>P |
|-------------------|---------|
|                   |         |
| 90.8 a.<br>2 8 e. |         |
|                   |         |

再生中の曲は始めに戻って録音が始まり ます。録音が終了すると、CD再生画面 に切り換わります。

# CDの1曲目だけを自動的 に録音する

CDの1曲目だけを録音することができま す。シングルCDなどを連続して録音する ときに便利なモードです。

# 1 録音モードを <mark>シングル</mark> にする (→後記)

※出荷時は「オート」になっています。

# **2** 録音したいCDを挿入する (→ **2** 項目にタッチして設定する **『クイックガイド』)**

自動的に録音が始まります。 「シングル」表示

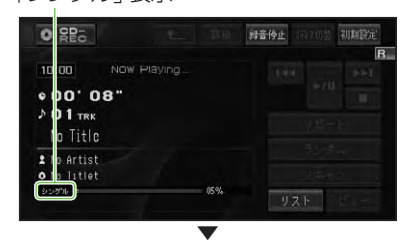

1曲目の録音が終了すると、CD再生画面 に切り換わります。

# 録音設定

CDの録音モード (オート、マニュアル、シ ングル)の録音設定を行います。 工場出荷時は「オート」です。

#### アドバイス

録音中は設定できません。

## 1 初期設定-録音設定 にタッチ する

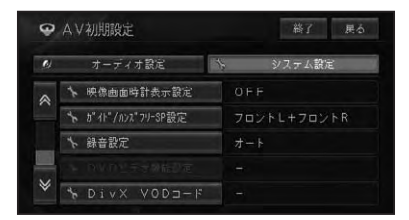

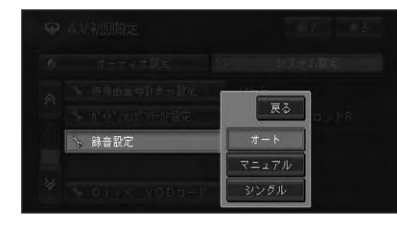

| オート   | CDを再生すると、自動的に |
|-------|---------------|
|       | すべての曲を録音します。  |
| マニュアル | 録音したい曲を手動で選び、 |
|       | 録音します。        |
| シングル  | CDの1曲目だけを自動的に |
|       | 録音します。        |

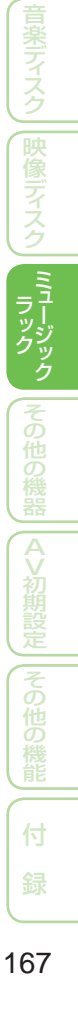

基本し

ミュージックラックの聴きかた

ハードディスクに録音した音楽は、ミュージックラックというソースで聴きます。

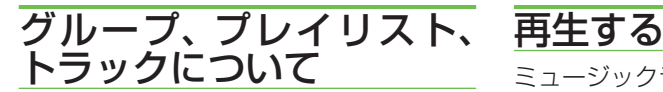

ミュージックラックは、次のようにグルー プ、プレイリスト、トラックの3つの階層 で構成されています。

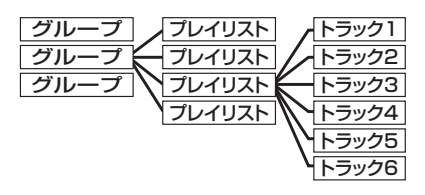

グループには以下のようなものがあり ます。

| アルバム   | 録音した曲データそのもの |
|--------|--------------|
| グループ   | が格納されているグループ |
|        | です。CDを1枚録音する |
|        | と1つのプレイリストが作 |
|        | 成されます。       |
| アーティスト | タイトル情報のアーティス |
| グループ   | ト名別に自動分類されたプ |
|        | レイリストが格納されてい |
|        | るグループです。     |
| ジャンル   | 録音されたトラックのジャ |
| グループ   | ンル情報別に自動分類され |
|        | たプレイリストが格納され |
|        | ているグループです。   |
| お好み    | ユーザーが好みに応じて作 |
| グループ   | 成したお好みの曲順プレイ |
|        | リストが格納されているグ |
|        | ループです。       |

ミュージックラックに録音した曲を再生し ます。

# インシースを MUSIC RACK に する(→P128)

前回再生していたトラックが再生されます。

# 2 リスト にタッチする

トラックリストが表示されます。

#### 3 聴きたい曲 (トラック) にタッチ する

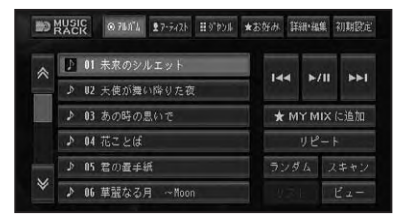

| アルバム <mark>、</mark> アーティスト、 | それぞれのグループ   |
|-----------------------------|-------------|
| ジャンル <mark>、</mark> お好み     | のプレイリストを表示  |
| 詳細・編集                       | 再生中のプレイリス   |
|                             | トやトラックの詳細   |
|                             | 情報を表示や編集 (→ |
|                             | P172)       |
|                             | トラック操作      |
|                             | 早戻し / 早送り   |
| (タッチし続ける)                   |             |
| ►/II                        | 一時停止 / 再生   |
| ★MY MIX に追加                 | お好みグループのマ   |
| (2 秒以上タッチする)                | イミックスへの登録   |
|                             | (→P171)     |

#### 操作ボタンで操作する場合:

| (◄◀ P.CH ►►)を押す     | トラックを順に送る |
|---------------------|-----------|
| Image: P.CH → を長く押す | プレイリストのアッ |
|                     | プ / ダウン   |

#### ⑦アドバイス

 ・再生を中止するにはソースをOFFにします。 (→P128)

# いろいろな再生操作

いろいろな再生操作をすることができます。

#### ■リピート再生

リピートして、その間を繰り返し聴くこと ができます。例えば、リピートをトラック リピートにすると再生中のトラックを繰り 返し聴くことができます。

# 1 リピート にタッチする

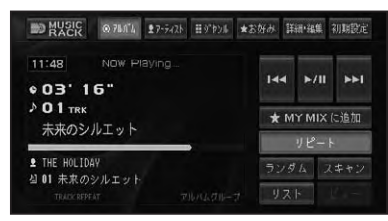

タッチするごとに、リピートの範囲が以下のように切り換わります。

#### GROUP REPEAT → TRACK REPEAT → PLAYLIST REPEAT → GROUP REPEAT に戻る

| GROUP    | 通常の再生状態です。再生中 |
|----------|---------------|
| REPEAT   | のグループを繰り返します。 |
| TRACK    | 再生中のトラックを繰り返し |
| REPEAT   | ます。           |
| PLAYLIST | 再生中のプレイリストを繰り |
| REPEAT   | 返します。         |

#### ⑦アドバイス

- リピート再生中にリピートの範囲を超える操作を行うと、リピート再生が中止される場合があります。
- TRACK リピート再生中に、ランダム再生、 スキャン再生を行うと、リピート範囲は PLAYLIST REPEAT に切り換わります。
- 通常再生である GROUP REPEATは、情報表 示画面に表示されません。

#### ■ランダム再生

選んだリピートの範囲 (→前記) で、トラックの再生順を変えて再生することができます。

# 1 ランダム にタッチする

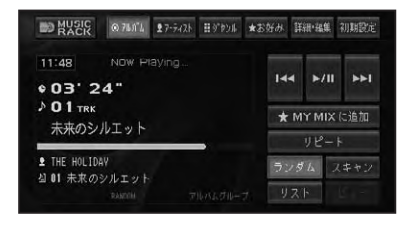

タッチするごとに、ランダム再生のON/ OFFが切り換わります。

#### ⑦アドバイス

- リピートの範囲がTRACK REPEATの場合、 ランダム再生をONにすると、リピートの範囲 はPLAYLIST REPEATに自動的に切り換わ ります。
- ランダム再生中にその他の再生操作(リピート 再生、スキャン再生など)やリピートの範囲を 超える操作(プレイリストの切り換えなど)を 行うと、ランダム再生が中止される場合があり ます。

#### ■スキャン再生

選んだリピートの範囲 (→P169) で、各ト ラックや各プレイリストの先頭曲の演奏 開始部分を約10秒間ずつ聞くことができ ます。

#### 1 スキャン にタッチする

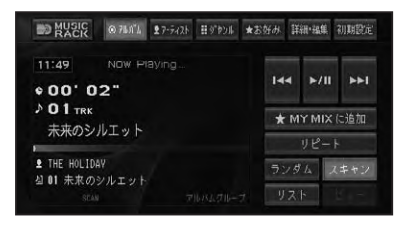

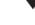

タッチするごとに、スキャンのON/OFF が切り換わります。

#### アドバイス

- 聴きたいトラックまたはプレイリストが再生 されたら、もう一度スキャンにタッチします。
- スキャン再生を始めたトラックまで戻ると、スキャン再生は解除されます。
- スキャン再生中にその他の再生(リピート再 生、ランダム再生など)やリピートの範囲を超 える操作(プレイリストの切り換えなど)を行 うと、スキャン再生が中止される場合があり ます。

# お好みプレイリスト

アルバム、アーティスト、ジャンル、お好み(MY MIXを除く)の各グループのプレイリスト から、曲(トラック)を選んで編集し、お好みのプレイリストを作成することができます。 お好みプレイリストには、再生中の曲をワンタッチで登録できる「マイミックス」 と、トラックやプレイリストの詳細・編集画面から曲を登録する「お好みプレイ リスト(1~4)」があります。

# マイミックスにトラックを 追加する

再生中に、気に入った曲 (トラック)を、マイ ミックスというプレイリストにワンタッチで 登録することができます。登録した曲は、好 きなときに呼び出して聴くことができます。

# 1 再生中に ★ MY MIX に追加 2秒以上タッチする

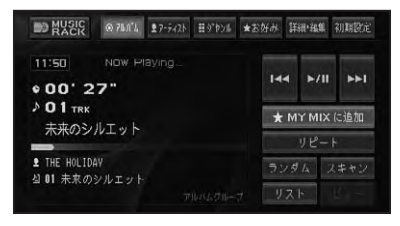

再生中の曲が、マイミックスに登録され ます。

#### ⑦アドバイス

 マイミックスには99トラックまで登録する ことができます。

# お好みプレイリストに トラックを追加する

お好みのトラック(曲)だけを集めて、1 つのプレイリストに登録することができま す。登録するプレイリストは、マイミック ス以外に4つのプレイリストが用意されて います。登録した曲は、好きなときに呼び 出して聴くことができます。

🚹 トラックやプレイリストの詳細・ 編集画面 (→ P172.173) で お好みへ追加 にタッチする ● トラック詳細・編集 (アルバム) 総了 戻る タイトル 未来のシルエット THE HOLIDAY トラック消去 タイト&取得 お好みへ追加 2 追加するプレイリスト(1~4) またはマイミックスにタッチする ● お好みへ追加(未来のシルエット) 4 02 お好みプレイリスト1 ◎ 03 お好みプレイリスト2 4 14 お好みプレイリスト3 当 05 お好みプレイリスト4 アドバイス ・プレイリスト詳細・編集画面 (→P172) から お好みへ追加にタッチした場合は、登録するト ラックを選ぶ画面が表示されます。 3 はいにタッチする ♀ お好みへ追加(未来のシルエット) 展る 山 町 マイミックス ≤ 02 お好みプレイリスト1 4 03 お好みプレイリスト2 いいえ 選んだトラックが、お好みプレイリスト に登録されます。 アドバイス ・1つのプレイリストには99トラックまで登

録することができます。

171

プレイリストやトラックを編集する

ミュージックラックに録音した曲やお好みで作成したプレイリストの編集や削除をすることができます。

# 詳細・編集画面を表示する

再生中のプレイリストやトラックの詳細情 報を表示して、タイトルなどを編集するこ とができます。

- ■プレイリストの詳細・編集画面 を表示する
- 1 編集したいプレイリスト内のト ラックを再生する

## 2 アルバムにタッチする

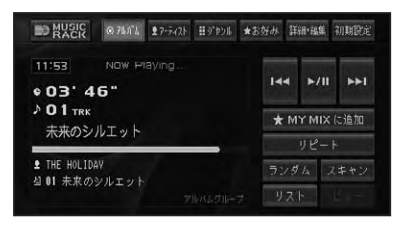

T

再生中のプレイリストが選択された状態 で、リストが表示されます。

#### 3 詳細・編集 にタッチする

| 80 | MASIC 0.74.11. 27-5421 #97924 # | <b>法</b> 资料  | 詳細·編集     | 初期設定 |
|----|---------------------------------|--------------|-----------|------|
|    | 4 01 未来のシルエット                   |              | ~         |      |
|    | 4 U2 ひとつの言び                     | 144          | ►/II      | 144  |
|    | ◎ 03 魔法のように・・・                  | ★ MY MIX に追加 |           | に追加  |
|    | 셸 04 CHANCE                     | リピート         |           |      |
|    | 41 05 No Title                  |              | ダムマ       | キャン  |
|    | 3 06 未来のシルエット2                  |              | 24E   [.] | ビュー  |
|    |                                 |              |           |      |

プレイリストの詳細・編集画面が表示されます。

T

(選んだグループによって、表示される内 容は異なります。)

|        | 未求のシルエット    |
|--------|-------------|
|        | みらいのしるえっと   |
| 7-7421 | THE HOLIDAY |
| 登録数    | 15曲         |

| タイトル   | 選んだプレイリストのタイト           |
|--------|-------------------------|
|        | ルを変更します。 <i>(→P174)</i> |
| アーティスト | 選んだプレイリスト内のアー           |
|        | ティスト名をすべて変更しま           |
|        | す。(→ <i>P174</i> )      |
| 登録数    | 選んだプレイリストに登録さ           |
|        | れているトラック数が表示さ           |
|        | れます。                    |
| 再生順変更  | プレイリストの再生順を変更           |
|        | します。( <i>→P173)</i>     |
| プレイリスト | 選んだプレイリストを消去し           |
| 消去     | ます。(→P174)              |
| トラック消去 | 選んだプレイリストの中から           |
|        | トラックを選んで消去しま            |
|        | す。(→P175)               |
| タイトル取得 | アルバムグループのプレイリ           |
|        | スト内トラックのタイトル情           |
|        | 報を取得します。(→ <i>P177)</i> |
| お好みへ追加 | 選んだプレイリストの中から           |
|        | トラックを選んでお好みプレ           |
|        | イリストに登録します。(→           |
|        | P171)                   |

#### 🚺 アドバイス

- アーティストグループ、ジャンルグループ内の プレイリストは、編集できません。
- トラック消去は、アルバムグループおよびお好 みグループ内のプレイリスト再生中に編集で きます。

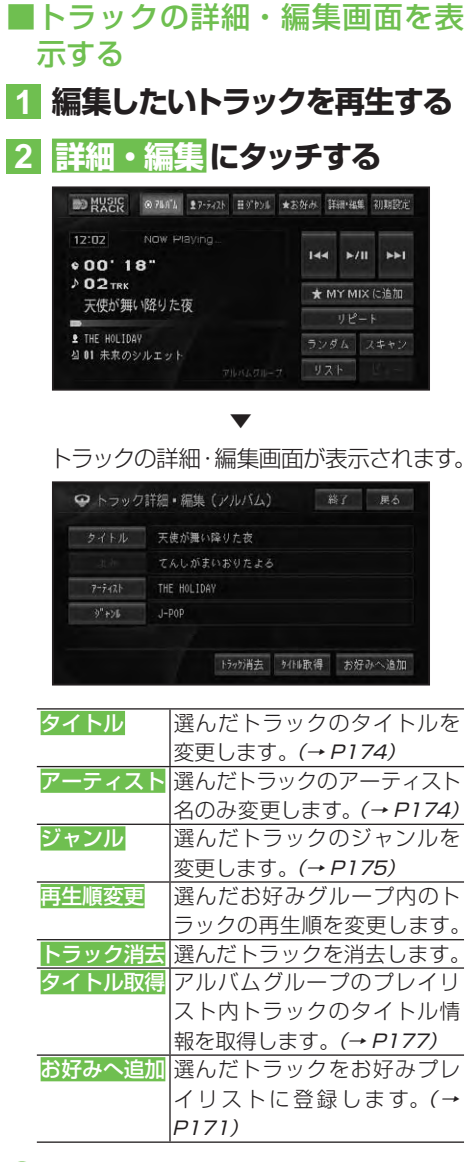

#### ⑦アドバイス

- 再生順変更は、お好みグループ内のトラック を再生中に操作できます。
- タイトル取得は、アルバムグループ内のトラックを再生中に操作できます。

プレイリストの再生順を変更する アルバム、お好みの各グループに登録されているプレイリストの再生順を変更します。

#### ⑦アドバイス

- アーティストグループやジャンルグループは 再生順を変更できません。
- 1 プレイリスト詳細・編集画面(→ P172)で再生順変更にタッチ する
- 2 順番を変更したいプレイリスト にタッチする

| 02 ひとつのきび<br>03 度法のように…<br>04 DHNCE<br>05 No Title | 01 | 未来のシルエット  |  |
|----------------------------------------------------|----|-----------|--|
| 03 魔法のように…<br>04 CHANCE<br>05 No Title             | 02 | ひとつの夏び    |  |
| 04 CHANCE<br>05 No Title                           | 03 | 魔法のように・・・ |  |
| 05 No Title                                        | 04 | CHANCE    |  |
|                                                    | 85 | No Title  |  |

# 3 ∧ / ∨にタッチして、移動先を 決める

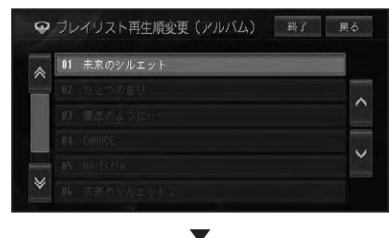

| PJL | イリスト再生順変更(アルバム) | 終了 戻る |
|-----|-----------------|-------|
|     |                 |       |
|     |                 |       |
|     |                 | ·     |
| 01  | 未来のシルエット        |       |
|     |                 |       |
|     |                 |       |

4 終了にタッチする

# ⑦アドバイス

 
 ・ 

 えるにタッチすると引き続き他の情報を編集 することができます。

#### プレイリストまたはトラックの タイトルを変更する

プレイリストまたはトラックのタイトルを 変更します。ここで変更したタイトルは CDやミュージックラックの再生画面に表 示されます。

## 1 プレイリスト詳細・編集画面(→ P172) で タイトル にタッチ する

 2 文字を入力して入力終了に タッチする

詳細・編集画面に戻ります。

#### プレイリストまたはトラックの アーティスト名を変更する

アルバムグループ内のプレイリストまたは トラックのアーティスト名を変更します。

#### プレイリスト詳細・編集画面(→ P172)でアーティストにタッ チする

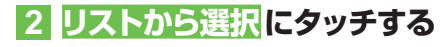

# アーティスト キーボードで入力 リストから選び

⑦アドバイス

 キーボードで入力にタッチすると文字入力画 面になり、名称をキーボードで入力できます。 <u>3</u> アーティストにタッチする

|   | 01 Ovation     |  |
|---|----------------|--|
| 4 | 02 THE HOLIDAY |  |
| 실 | 03 ぱーとなー       |  |
|   | 04 クラブハウス      |  |
| 1 | <b>05</b> メリット |  |

# 4 はいにタッチする

|   | 01 Ovation     |
|---|----------------|
|   | UZ THE HOLIDAY |
| 실 | 03 ぱーとなー       |
| 최 | 04 クラブハウス      |

#### ⑦アドバイス

トラック詳細・編集画面(→P173)でアーティ
 スト
 にタッチした場合は、前記画面は表示されません。

詳細・編集画面に戻ります。

# ●グループからプレイリストを消去 する

アルバムグループに登録されているプレイ リストを消去します。

#### アドバイス

- アルバムグループのプレイリストを消去する と、録音した曲そのものが消去されますのでご 注意ください。また、消去したトラックおよび プレイリストがお好みグループ内で登録され ていた場合は、そのトラックも同時に消去され ます。
- 1 プレイリスト詳細・編集画面(→ P172)でプレイリスト消去に タッチする

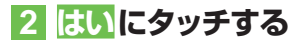

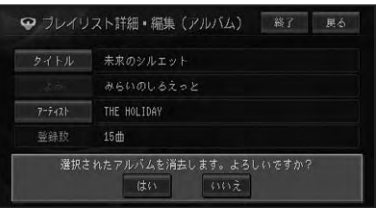

# ■トラックのジャンルを変更する

- 1 トラック詳細・編集画面(→ P173)で ジャンル にタッチ する
- 2 ジャンルにタッチする

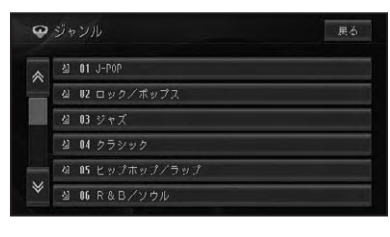

トラック詳細・編集画面に戻ります。

#### プレイリストからトラックを消去 する

アルバムグループ、お好みグループのプレ イリスト内のトラックを消去します。 消去するプレイリストの種類により、消去 されるデータが異なります

| アルバム<br>グループの | コーザーが録音した曲データ<br>が消去されます。 |
|---------------|---------------------------|
| トラック          |                           |
| お好み           | ユーザーが作成した曲順デー             |
| グループの         | タが消去されます。                 |
| トラック          |                           |
|               |                           |

## ⑦アドバイス

- アルバムプレイリストのトラックを消去する と、録音した曲そのものが消去されますのでご 注意ください。また、消去したトラックがお好 みグループ内で登録されていた場合は、そのト ラックも同時に消去されます。
- アーティストグループ、ジャンルグループから プレイリスト内のトラックは消去できません。
- 1 プレイリスト詳細・編集画面(→ P172)で<mark>トラック消去</mark> にタッ チする

#### 2 消去したいトラックにタッチ する

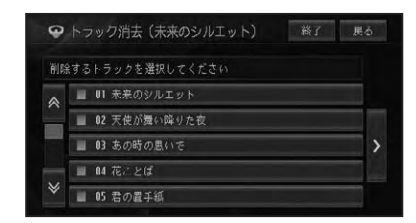

#### 🕥 アドバイス

 ▶ にタッチしてサブメニューを表示すると、
 全選択が表示されすべての曲を選択することができます。選択を解除するには、
 全解除 または解除したい曲にタッチします。

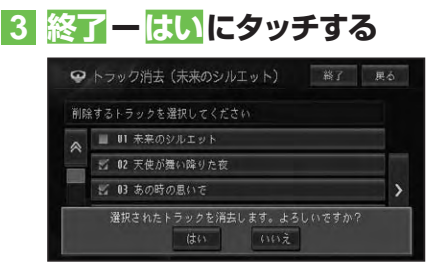

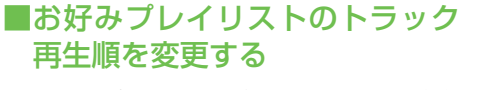

お好みプレイリスト内のトラックの再生順 を変更します。

#### ⑦アドバイス

 アルバムプレイリストやアーティスト、ジャン ルのプレイリストは、再生順を変更することは できません。

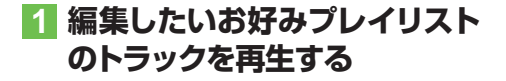

2 詳細・編集 にタッチする

# 3 再生順変更にタッチする

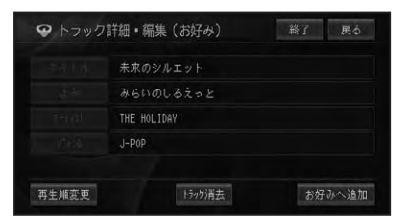

#### 4 順番を変更したいトラックに タッチする

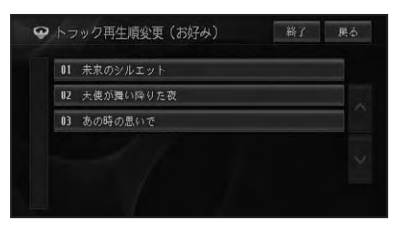

### 5 ∧ / ∨にタッチして、移動先を 決める

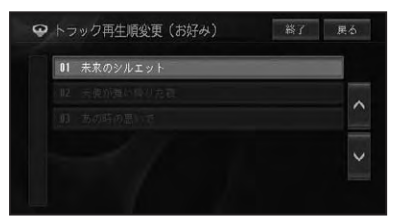

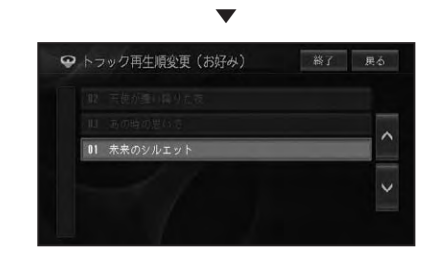

# 6 終了にタッチする

#### ⑦アドバイス

 ・ 戻る
 にタッチすると引き
 続き
 他の情報を
 編集
 することができます。

# タイトル情報を取得する

ハードディスク内のGracenote<sup>®</sup>音楽認識サービス (CDDB) にタイトル情報が 見つからなかったときは、インターネットからタイトル情報を取得することがで きます。

#### 🕥 アドバイス

- ・通信でタイトル情報の取得を行うには、本機に携帯電話が接続されており、インターネットに接続可能な状態である必要があります。→「通信接続設定」(P81)
- ・パーソナル・ホームページでタイトル情報の取得を行うには、インターナビ・プレミアムクラブへの 入会と会員登録などが必要です。詳しくは、『インターナビ・プレミアムクラブ編』をご覧ください。

# タイトル情報について

取得したタイトル情報は、CDやミュー ジックラックの再生画面などに表示され ます。

#### ■取得できる情報

CDまたは曲によっては取得できない情報 もあります。

- アルバムタイトル
- アルバムタイトルのよみ
- アルバムのアーティスト
- トラックタイトル
- トラックタイトルのよみ
- トラックのアーティスト
- トラックのジャンル

# ⑦アドバイス

- タイトル情報は、ハードディスクから探します。見つからないときは通信から探すこともできます。
- インターネットから取得したタイトル情報は ハードディスクに保存されます。

# ■No Title 表示について

CDに「No Title」、ミュージックラック に録音された日付・時刻(例: CD-09/ 10/15 21:23)と表示された場合は、次 のことが考えられます。

- タイトル情報が見つからなかった
- タイトル情報が複数候補あった

タイトル情報が複数候補あった場合は、タ イトル情報の取得を行うと、複数のタイト ルの中から選択することができます。

# タイトル情報を取得する

タイトル情報の取得は、本機のGracenote<sup>®</sup> 音楽認識サービス(CDDB)から検索され ます。取得したタイトル情報が別のもの だった場合や該当する情報が無かった場合 は、通信やメモリーデバイスを使ってタイ トル情報を取得することができます。

# トラックを選んでタイトル情報 を取得する場合

 タイトルを取得したいアルバム グループ内のトラックの詳細情 報画面(→P173)を表示する

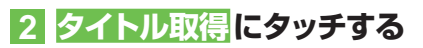

# ・トラック詳細・編集(アルバム) 該了 更る ターイトル 00-07/02/19 (08:54-01: シーネ アーディスト オーネ メーネ T-ティスト オートの9 15+07満去 9/16歌得 お好みへ追加

自動的に情報の検索が開始されます。

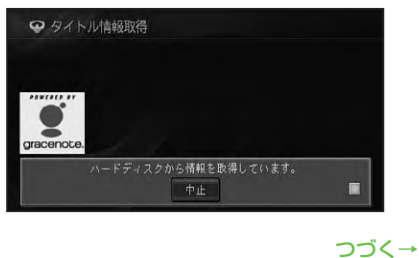

## ⑦アドバイス

 タイトルが取得できた場合は、取得情報表示画 面が表示されます。

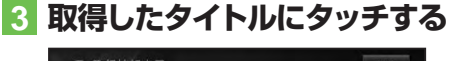

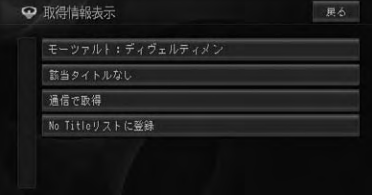

| 該当タイトル       | トラック詳細情報画面に戻り      |
|--------------|--------------------|
| なし           | ます。                |
| 通信で取得        | 通信でタイトル情報を取得       |
|              | します。               |
| No Title リスト | No Title リストに登録します |
| に登録          | (→ P179)。          |

## ⑦アドバイス

 通信で情報を取得した場合、通信の状態および検索サーバの状況によっては情報の取得に 失敗することがあります。

4 終了にタッチする

## プレイリストを選んでタイトル 情報を取得する

 タイトルを取得したいアルバム グループ内のプレイリストの詳 細情報画面 (→P172)を表示 する

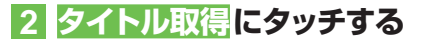

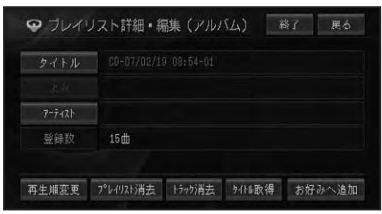

3 タイトル取得にタッチする

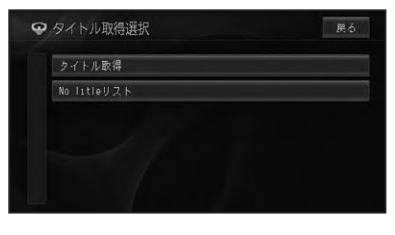

自動的に情報の検索が開始されます。

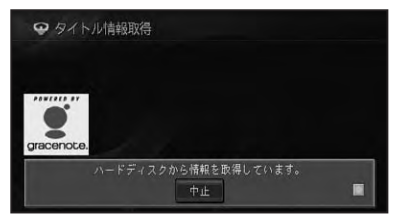

# ⑦アドバイス

 タイトルが取得できた場合は、取得情報表示画 面が表示されます。

# 4 取得したタイトルにタッチする

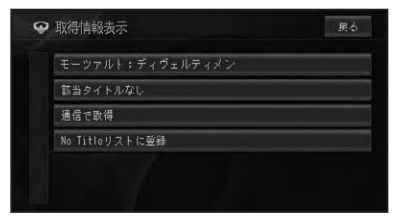

| プレイリスト詳細情報画面に     |
|-------------------|
| 戻ります。             |
| 通信でタイトル情報を取得      |
| します。              |
| No Titleリストに登録します |
| (→P179)。          |
|                   |

#### アドバイス

 通信で情報を取得した場合、通信の状態および検索サーバの状況によっては情報の取得に 失敗することがあります。

5 終了にタッチする

# No Titleリストのタイトル 情報を取得する

No Title リストに登録されたプレイリス トやトラックのタイトル情報を、通信やメ モリーデバイスを使って取得することがで きます。

#### ■No Titleリストを表示する

1 アルバムグループ内のプレ イリストの詳細情報画面 (→ P172)を表示する

# 2 タイトル取得にタッチする

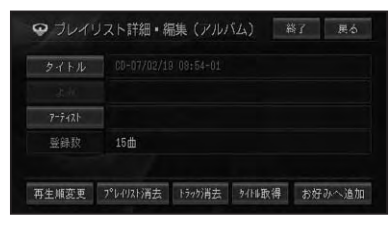

#### 3 No Title リスト にタッチする

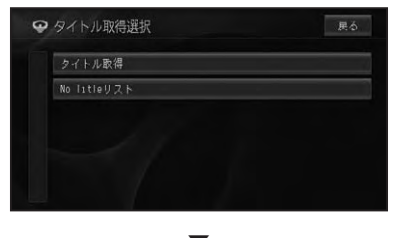

No Titleリスト画面が表示されます。

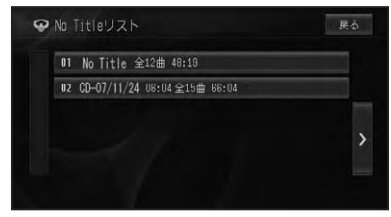

# ■通信で取得する

 No Titleリスト画面(→前記)で タイトル情報を取得したいプレ イリストやトラックにタッチする

# 2 通信で取得 にタッチする

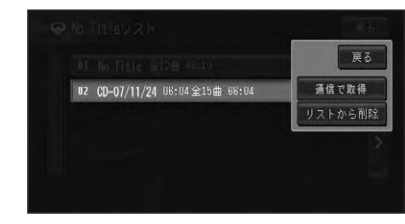

自動的に情報の検索が開始されます。

# タイトル情報取得 Oracenote. ハードディスクから情報を販得しています。 中止

# ⑦アドバイス

- タイトルが取得できた場合は、取得情報表示画 面が表示されます。
- 通信で一括取得にタッチすると、No Title リストの全てのプレイリストやトラック について、タイトル情報を通信で取得すること ができます。

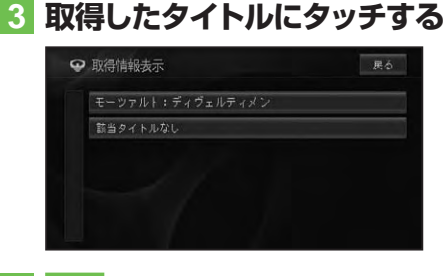

# 4 終了にタッチする

#### ⑦アドバイス

 通信の状態および検索サーバの状況によって は情報の取得に失敗することがあります。

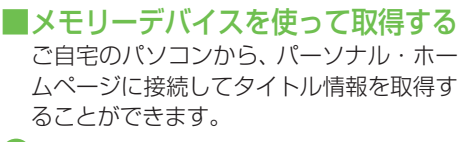

#### 🕥 アドバイス

- ・メモリーデバイスを使ってタイトル情報を取 得するには、別売のUSBコードおよびUSB メモリーが必要です。
- メモリーデバイスに記録されたNo Titleリスト からタイトル情報を取得する方法について、詳し くはパーソナル・ホームページをご覧ください。

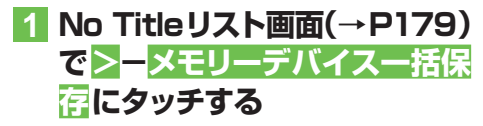

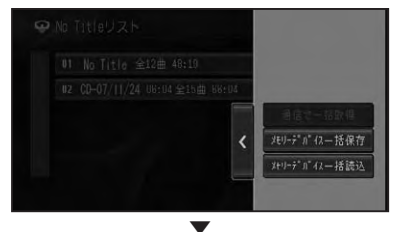

メモリーデバイスへNo Titleリストを書 き出します。

- No Titleリストを書き出したメ モリーデバイスをパソコンに接 続し、パーソナル・ホームペー ジからタイトル情報を取得する
- 3 メモリーデバイスを本機に接続し、No Titleリスト画面(→ P179)で>-メモリーデバイ スー括読込にタッチする

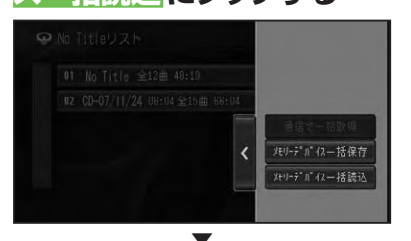

メモリーデバイス内のタイトル情報を取 得します。

# No Titleリストの登録を 解除する

No Titleリストの登録を解除することが できます。

No Titleリスト画面(→P179)
 で登録を解除したいプレイリス
 トやトラックにタッチする

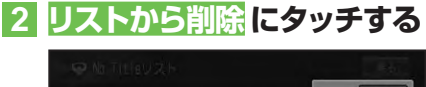

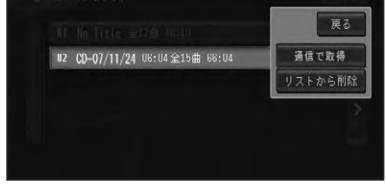

選んだプレイリストやトラックがNo Titleリストから削除されます。

#### 🕥 アドバイス

 ここでは、No Titleリストの登録を解除するの みで、曲そのものを削除することはできません。

# メモリーデバイスを取り外す

本機の電源が入っているときにメモリーデ バイス(USBメモリー)を取り外すときは、 必ず先に以下の操作を行います。

1 (NAVI)を押し、情報・通信/設定 - メモリーデバイス取り外しに タッチする

メモリーデバイスを安全に取り外せるよ うになります。

#### 🚺 注意

- メモリーデバイスを取り外すときは、必ずメ モリーデバイス取り外しの操作をしてから抜 いてください。
- 動作中のメッセージが表示されている間は、
   本機の電源を OFF にしたり、メモリーデバイスを抜いたりしないでください。

180

# その他の機器

| ビデオなどを見る182  | しじめ            |
|--------------|----------------|
| ビデオなどの見かた182 |                |
|              | オーディオ          |
|              | 放送受信           |
|              | 音楽ディスク         |
|              | 映像ディスク         |
|              | ミュージック         |
|              | その他の機器         |
|              | A<br>V<br>初期設定 |
|              | その他の機能         |
|              | 付              |
|              | 録              |
|              |                |

# ビデオなどを見る

別売のVTRコードを使って本機にビデオなどの映像を表示したい場合は、次のような操作をしてください。

# ビデオなどの見かた

ソースをVTRに切り換えて、ビデオなど の映像を見ます。

#### (1)注意

停車中またはパーキングブレーキがかかっているときに、モニターで映像を見ることができます。安全のため走行中は、モニターに映像が表示されません。

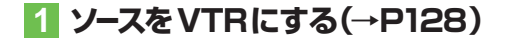

ビデオの映像が表示されます。

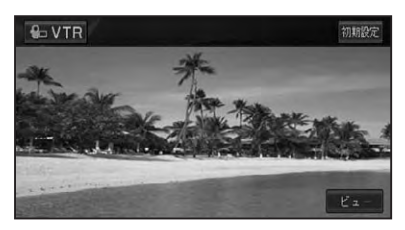

## ⑦アドバイス

- ・接続する機器により、別売の各種変換コードが 必要になる場合があります。
- ビデオ機器からの入力信号が大きい場合、音 が歪む場合があります。この場合、接続した機 器側で音量を調整してください。
- 接続した機器により、映像が正常に表示されない場合があります。
- VTRに出力レベルの低いオーディオ機器を 接続したときに、本機の音量を上げて調整す ることがあります。そのためVTRから他の ソースへ切り換えるたときに、大きな音が出力 される場合があります。

# AV初期設定

| AV初期設定のしかた      | 184 |
|-----------------|-----|
| AV 初期設定画面を表示する  | 184 |
| オーディオ設定をする      | 184 |
| DSP設定           | 184 |
| EQ設定            | 185 |
| フェーダー / バランス設定  | 186 |
| 車速運動音量設定        | 186 |
| ラウドネス設定         | 187 |
| ソースレベルアジャスター設定  | 187 |
| システム設定をする       | 188 |
| ワイドモード          | 188 |
| 消音タイミング         | 188 |
| 消音レベル           | 188 |
| ナビ画面リアモニター出力    | 188 |
| 映像画面時計表示設定      | 189 |
| ガイド/ハンズフリー SP設定 | 189 |
| 録音設定            | 189 |
| DivX VODコード     | 189 |

183

# AV 初期設定のしかた

お好みに合わせてオーディオの音などを調節(→「オーディオ設定」(本頁))したり、 本機のいろいろな機能を使うための基本的な設定(→「システム設定」(P188))を することができます。

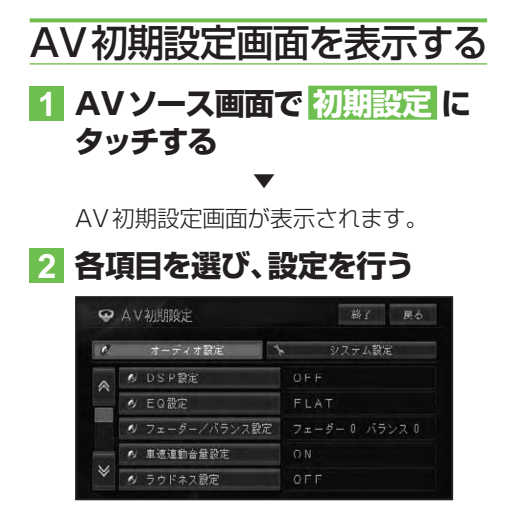

## ⑦アドバイス

- AV初期設定画面を操作中に、音声案内、ハンズフリー通話などがあった場合は、各種設定はできません。ただし、消音設定がOFFに設定されている場合は、各種設定を行うことができます。
- ・走行中は操作できない設定項目があります。

# オーディオ設定をする

本機の音に関する設定を行います。

#### ■DSP設定

お好みの音場をリアルに再現することができます。

# AV 初期設定画面 (→本頁) で DSP 設定 にタッチする

# 2 音場を選ぶ

| DSP | 設定              |                    |                  | 了具る             |
|-----|-----------------|--------------------|------------------|-----------------|
|     |                 |                    |                  |                 |
|     | 0               | FF                 |                  |                 |
| OFF | MUSIC<br>Studio | DYNAMIC<br>THEATER | ACTOR'S<br>STAGE | RELAX<br>LIVING |

OFF、MUSIC STUDIO、DYNAMIC THEATER、ACTOR'S STAGE、 RELAX LIVINGから設定できます。

#### 🛈 アドバイス

 中音域を強調する RELAX LIVINGは、最大音 量付近では効果を得られません。

#### ポジションを設定する

音場の再現の中心となるポジションを設定 することができます。

#### 🕥 アドバイス

・DSP設定をOFFに設定すると、リスニングポ ジションの効果も無効になります。

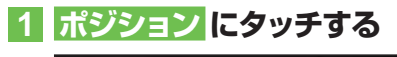

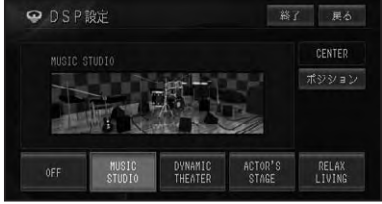

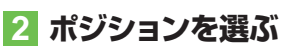

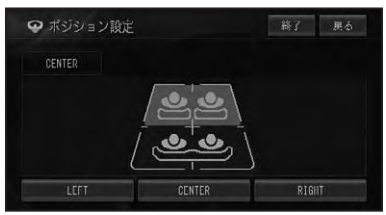

LEFT、CENTER、RIGHTから設定でき ます。

#### ■EQ設定

あらかじめ用意された5つの設定 (ファクトリーカーブ) とお好みで調節した設定 (CUSTOM) からEQカーブを選ぶことが できます。

工場出荷時は「FLAT」です。

#### アドバイス

 ・設定した調節値は、ミュージックラックへの録 音には反映されません

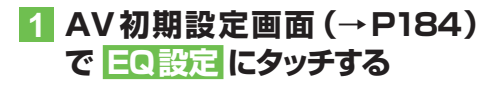

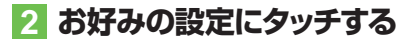

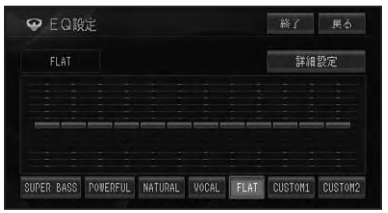

タッチするごとにEQカーブが切り換わ ります。

| SUPER BASS  | 各設定のカーブを微調整          |
|-------------|----------------------|
| POWERFUL    | します。(→ <i>P186</i> ) |
| NATURAL 、   |                      |
| VOCAL, FLAT |                      |
| CUSTOM1     | お好みに合わせて調整し          |
| CUSTOM2     | た内容をそれぞれに記憶          |
|             | できます。                |

#### ⑦アドバイス

- ・ FLAT は、何の補正もしません。
- CUSTOM1 はソースごとに記憶されますが、 同じ設定になるものは以下の通りです。
  - FM、AM
  - CD, ROM, DVD-V, DivX
- ワンセグ
- CUSTOM2 は、各ソース共通の設定で記憶 されます。
- CUSTOM2 以外のカーブを選んでいるとき にレベル調節すると、CUSTOM1 に記憶され ます。
- CUSTOM2 のカーブを選んでいるときに、 レベル調節すると、CUSTOM2 に記憶され ます。
- 交通情報を受信しているときは、調節できません。
- ・ 詳細設定 にタッチすると、CUSTOM用のEQ
   カーブ詳細設定(→P186)に切り換わります。

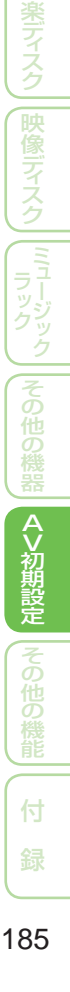

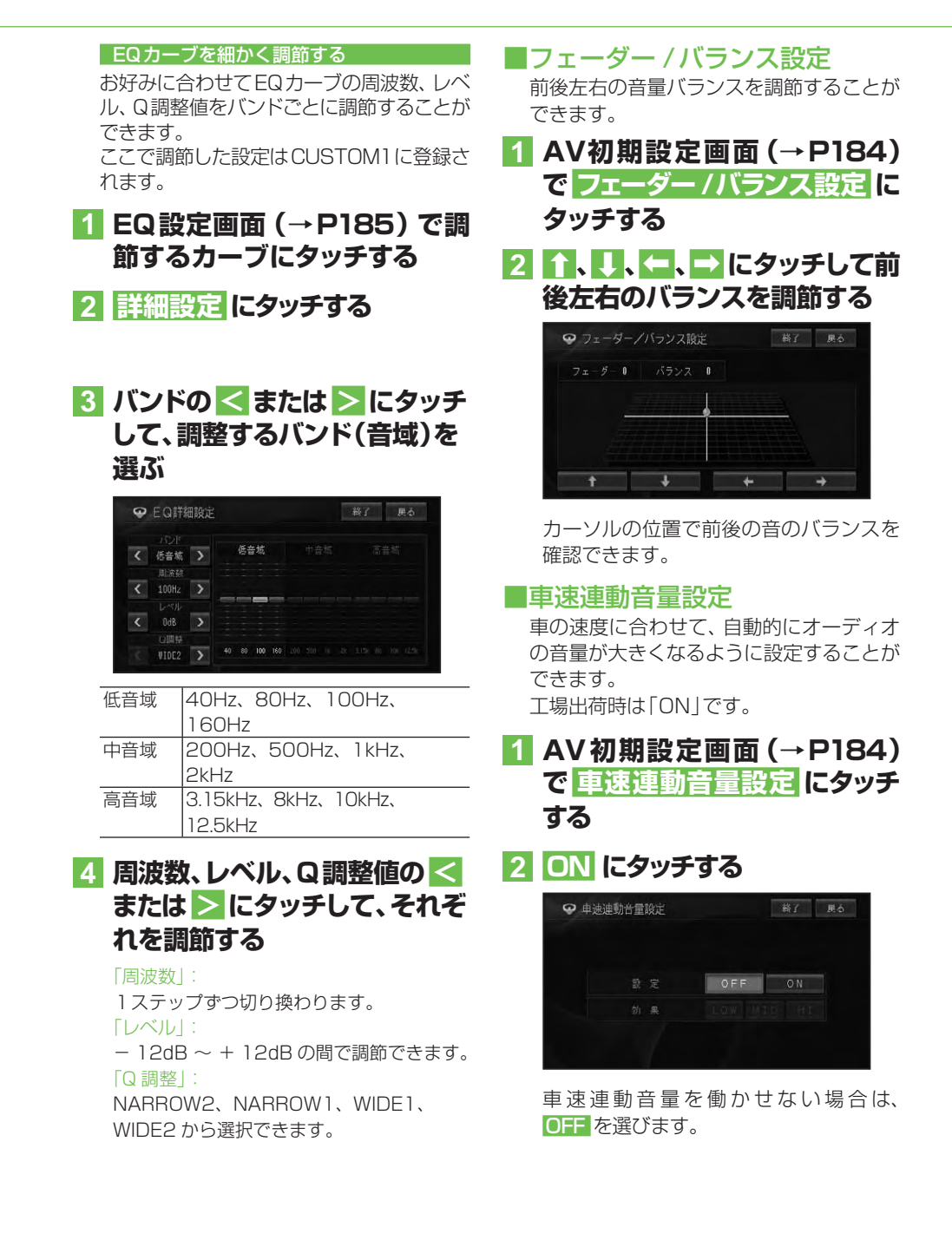

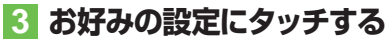

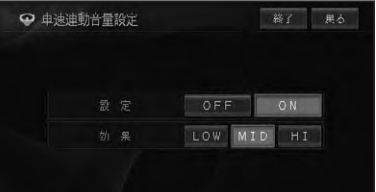

- LOW
   車の速度が 30km/h 以上に達する

   と、車の速度に応じて徐々に音量が

   上がります。
- MID 車の速度が 25km/h 以上に達する と、車の速度に応じて徐々に音量が 上がります。

   車の速度が 20km/h 以上に達する
  - ■の速度か 20km/n 以上に達する と、車の速度に応じて徐々に音量が 上がります。

# ⑦アドバイス

・音量を調節して「0」に設定しているとき、または消音タイミング (→ P188) をOFF以外に設定して、音声案内、ハンズフリー通話などが行なわれたときは効果を得られません。

# ■ラウドネス設定

小さな音量で聞いているときに、低・高音 の不足感を補正して、メリハリのある音に することができます。 工場出荷時は「OFF」です。

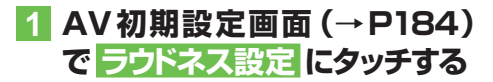

2 ON にタッチする

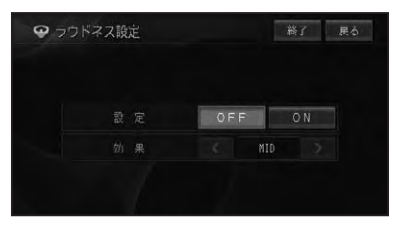

ラウドネスを働かせない場合は、OFF を 選びます。

# 3 <または > でLOW/MID/ HIGH から設定する

|  | OF | F   | ON |  |
|--|----|-----|----|--|
|  | <  | MID | >  |  |

# ■ソースレベルアジャスター設定

ソースを切り換えたときに音量の違いが出 ないように、FMの音量を基準にして各ソー スの音量の差をそろえることができます。 工場出荷時は「OdB」です。

#### ⑦アドバイス

- FMの音量を基準に他のソースとの音量を調 節するため、FMを聞いているときは、ソース レベルアジャスターを設定することはできま せん。
- ソースごとに記憶されますが、同じ設定になる ものは以下の通りです。
  - $\cdot \text{ CD, ROM, DivX}$
  - ·AM、交通情報
- 1 AV初期設定画面 (→P184) で ソースレベルアジャスター 設定 にタッチする

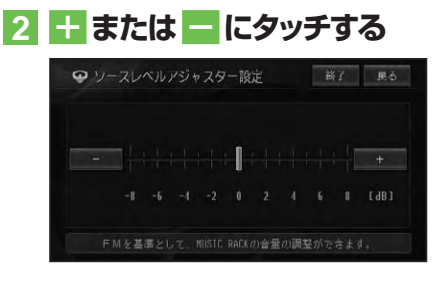

# ⑦アドバイス

 - 8dB~+8dBの範囲で2dBごとに調節で きます。 AV初期設定

# システム設定をする

本機の動作環境の設定を行います。

#### **■**ワイドモード

映像系ソースの画面表示のモードを設定します。 詳しくは、「ワイド画面の拡大方法を切り換える」(→P192)に記載しています。 工場出荷時は「FULL」です。

#### ■消音タイミング

音声案内、ハンズフリー通話の着信などの 場合に、一時的にオーディオの音量を絞っ たり、消したりして音声を聞き取りやすく することができます。 工場出荷時は「電話」です。

1 AV初期設定画面 (→P184) で システム設定 (タブ) – 消音 タイミング にタッチする

#### 2 消音タイミングを設定する

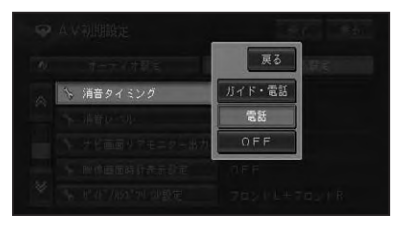

| ガイド・電話 | 音声案内やハンズフリー通話  |
|--------|----------------|
|        | の着信時にオーディオの音量  |
|        | を下げます。         |
| 電話     | ハンズフリー通話の着信時に  |
|        | オーディオの音量を下げます。 |
| OFF    | オーディオの音量を下げま   |
|        | せん。            |

#### ■消音レベル

消音タイミングの音量を下げるレベルを設 定します。 工場出荷時は「-20dB」です。

AV初期設定画面 (→P184)
 で システム設定 (タブ) – 消音
 レベル にタッチする

# 2 消音レベルを設定する

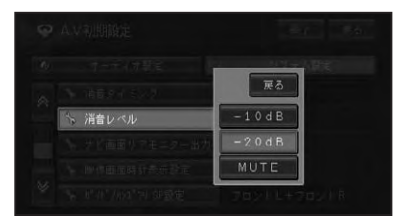

| - 10dB | 音量が 1/3 になります。  |
|--------|-----------------|
| -20dB  | 音量が 1/10 になります。 |
| MUTE   | 音量が0になります。      |

#### ■ナビ画面リアモニター出力

リアモニターと組み合わせた場合にソース がOFFまたは音声系ソース(CD、WMA/ MP3/AAC、ミュージックラックなど)の とき、リアモニターにナビゲーション画面 を表示するかしないかを設定します。 工場出荷時は「OFF」です。

- 1 AV初期設定画面 (→P184) で システム設定 (タブ) - ナビ 画面リアモニター出力 にタッチ する
- 2 ON または OFF にタッチする

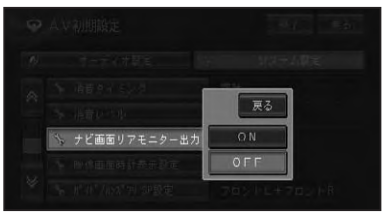

# ⑦アドバイス

 リアモニター出力はコンポジット信号のため、 リアモニターに表示されるナビゲーション及びオーディオ画面は、本機のモニターに表示される映像と比べて劣化します。また、その程度は接続されるモニターによっても異なります。

#### ■映像画面時計表示設定

ワンセグやDVDなどの映像画面に時計を 表示するかしないかを設定します。 工場出荷時は「OFF」です。

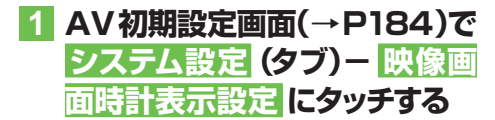

2 ON または OFF にタッチする

OFF にタッチすると、映像画面に時計を 表示しません。

#### ■ガイド/ハンズフリー SP設定

ナビゲーションの音声案内やハンズフリー 通話の受話音などを、どのスピーカーから 出力するかを設定します。 工場出荷時は「フロントL+フロントR」 です。

1 AV初期設定画面 (→P184) で システム設定 (タブ) - ガイ ド/ハンズフリー SP設定 に タッチする 2 スピーカーにタッチする

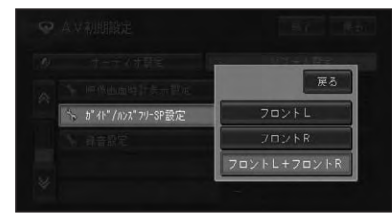

| フロントレ  | フロント左側から出力します。 |
|--------|----------------|
| フロントR  | フロント右側から出力します。 |
| フロントL+ | フロント左右から出力します。 |
| フロントR  |                |

#### ■録音設定

ミュージックラックへの録音方法を設定します。詳しくは、「ミュージックラックに録 *音する」(→P165)*に記載しています。

#### ■DivX VODコード

DivX VODとは、「DivX Video On Demand (ビデオオンデマンド)」の略です。 DivX VODファイルを再生する場合、その DivX VODファイルの配信先に対して、本 機の登録コードが必要な場合があります。 そのような場合に、本機の登録コードを確

#### 認できます。 のアドバイス

- DivX VOD ファイルは、DRM コピープロテ クションがかかっています。DivX VOD ファ イルは、登録されたプレーヤーでのみ再生が できます。
- 本機の登録コードが承認されていない DivX VOD ファイルを再生すると、警告メッセージ が表示され、再生できません。
- DivX VOD ファイルには、視聴回数が設定されているものがあります。そのような DivX VOD ファイルを本機で再生すると残りの視聴可能回数が表示されます。残りの視聴可能回数が 0 になったファイルを本機に挿入すると警告メッセージが表示され、再生できません。
   視聴回数の設定されていない DivX VOD ファ
- イルは、何度でも再生できます。

つづく→

A V 初期設定

1 ソースをDVD/CD/ROM (WMA/MP3/AAC)/DivX にする(→P128)

2 AV初期設定画面 (→P184) で システム設定 (タブ)- DivX VODコード にタッチする

レジストレーションコードが表示されます。

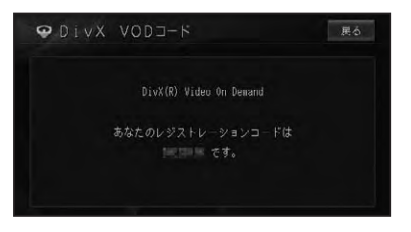

# その他の機能

| 画面を設定する            | 192 |
|--------------------|-----|
| 画質を調整する            | 192 |
| ワイド画面の拡大方法を切り換える   | 192 |
| ワイドモードの種類          | 193 |
| リアモニターを組み合わせる      | 194 |
| リアモニターに表示される映像について | 194 |
| タッチパネルのタッチ位置を調整する  | 195 |

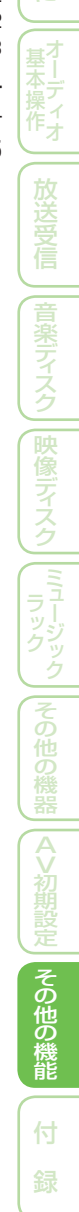

# 画面を設定する

# 画質を調整する

周囲の明るさや見る角度、映像に合わせて 「黒の濃さ」、「コントラスト」、「色の濃さ」、 「色合い」、「明るさ」を調整することがで きます。

## ⑦アドバイス

- ・車のライトに連動して昼と夜の設定を自動的 に切り換えます。
- ・「黒の濃さ」および「コントラスト」の設定は、 昼と夜で別々に設定記憶できます。
- 設定内容は、次の画面および映像ごとに別々に設定記憶できます。また、「色合い」および「色の濃さ」の設定は、フロント/コーナー/リアカメラの映像のみ昼と夜で別々に設定記憶できます。
  - CD/WMA/MP3/AACの4画面/ MUSIC RACK/AM/FM/交通情報
  - DVD-V/DivX映像
  - ワンセグ映像
  - フロント/コーナーカメラ映像
  - リアカメラ映像
  - ナビ画面
  - VTR映像
- ・コーナーカメラ映像の画質調整を行う場合は、 「ガイドのON/OFF」を設定できます。
- フロント/コーナーカメラ自動表示をするに 設定すると、緑色のカメラインジケータが表示 され、しないに設定すると灰色のカメラインジ ケータが表示されます。
- ・リアカメラ映像の画質調整を行う場合は、「ガ イドのON/OFFと、コーション(注意文)の上 下位置設定」を設定できます。
- ・走行中は操作できません。
- ・本機画面の「黒の濃さ」の夜の初期値は+5です。

#### 1 調整したい映像の表示画面で、 SOURCE)を2秒以上押す

## 2 調整したい項目の左右のタッチ キーにタッチして調整する

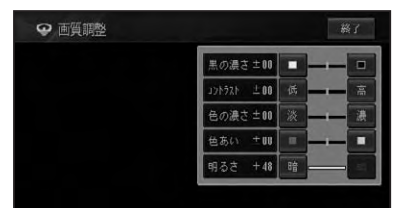

| 黒の濃さ  |      |
|-------|------|
| □ (白) | 薄くなる |
| ■ (黒) | 濃くなる |

| コントラスト(明暗) |            |  |
|------------|------------|--|
| 低          | 白黒の差が小さくなる |  |
| 高          | 白黒の差が大きくなる |  |

| 色の濃さ |      |
|------|------|
| 淡    | 薄くなる |
| 濃    | 濃くなる |

| 色合い   |        |
|-------|--------|
| ■ (赤) | 赤が強くなる |
| ■ (緑) | 緑が強くなる |

| 明るさ |       |
|-----|-------|
| 暗   | 暗くなる  |
| 明   | 明るくなる |

# 3 終了 にタッチする

# ワイド画面の拡大方法を 切り換える

DVDやワンセグおよびVTR(ビデオなど) の映像は、通常の映像を、ワイド映像に拡 大する方法を選択することができます。

## 🛈 アドバイス

- 通常映像は縦横比4:3、ワイド映像は縦横比
   16:9です。
- DVD/DivX、ワンセグ、VTRで設定内容が別々 に記憶されます。
- ・ナビゲーションや音声系ソース(CD、WMA/ MP3/AAC、ミュージックラックなど)、リア カメラ、フロント/コーナーカメラの設定画面 は、ワイドモードの切り換えはできません。

# 1 ソースを切り換える(→P128)

2 AV初期設定画面 (→P184) で システム設定 (タブ)- ワイド モード設定 にタッチする

# 3 お好みの表示方法を選ぶ

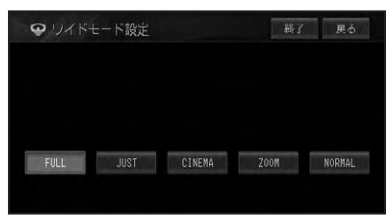

それぞれの表示の説明は、「ワイドモードの種類」(→後記)を参照してください。

# ⑦アドバイス

- ・通常のテレビ放送の番組でズーム、ノーマル以外の、映像の縦横比が異なるモードを選ぶと、本来の映像と見えかたに差がでます。
- シネマ、ズームで映像を見るときは、画質が粗くなります。
- ・営利目的、または公衆に視聴させることを目的として、本機のワイドモード切り換え機能を利用すると(フル、ズームなどで画面の圧縮や引き伸ばしなどを行うと)、著作権法上で保護されている著作者の権利を侵害する恐れがありますので、ご注意ください。

4 終了 にタッチする

## ■ワイドモードの種類

#### FULL (フル)

4:3の映像の左右だけ を拡大します。映像が 欠けることなくワイド 画面が表示されます。

#### JUST (ジャスト)

画面の両端に近づくほ ど、横に伸びる比率が高 くなります。画面の中 央付近は通常の映像と

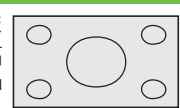

 $\bigcirc$ 

 $\bigcirc$ 

 $\bigcirc$ 

 $\bigcirc$ 

ほとんど同じ大きさで表示されるため、ワ イド画面を違和感なく楽しめます。

#### CINEMA (シネマ)

フルとズームの中間の 比率で、上下を拡大しま す。字幕が映像の外の 黒い部分に表示される ものに適しています。

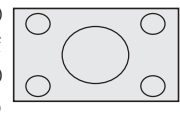

#### ZOOM (ズーム)

4:3の映像を上下、左右 とも同じ比率で拡大し ます。映画など横長の 映像のうち、字幕が映像

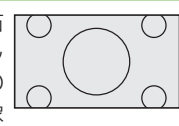

の上にかぶって表示されるものに適しています。

#### NORMAL (ノーマル)

4:3の映像をそのまま 表示します。テレビの 通常の映像と同じです。

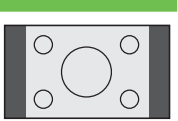

# スク ミュージック その他の機器 AV初期設定 その他の機能 は

# リアモニターを組み合わせる

本機のリアモニター出力端子に後部座席用モニターを接続すると、本機の映像を後部座席でも楽しむことができます。

# リアモニターに表示される 映像について

- リアモニターには、地図画面、ワンセグ、 DVD、DivX、VTR の映像が表示されます。リアカメラ、フロント/コーナーカ メラの映像は表示されません。
- リアモニターは、走行中/停車中に関係 なく映像が表示されます。

()注意

リアモニターは、運転者が走行中に映像を見ることができない場所に設置してください。

#### 🕥 アドバイス

・リアモニター出力はコンポジット信号のため、 リアモニターに表示される映像は、本機のモニ ターに表示される映像と比べて不鮮明になり ます。また、その程度は接続されるモニターに よっても異なります。

# タッチパネルのタッチ位置を調整する

画面のタッチキーと実際に反応するタッチ位置にずれを感じたときなどに、調整することができます。(タッチパネルキャリブレーション) 調整には画面四隅で行う4点調整と、画面全体で詳細に行う16点調整があります。

# 1)注意

 必ず付属のタッチパネル用調整ペンを使用して 画面に軽く触れてください。タッチパネルを強 く押すとタッチパネルが破損することがありま す。また、ボールペンやシャープペンなどの先 の尖った物は使用しないでください。

# ⑦アドバイス

・タッチパネル調整を途中で終了する場合は、
 (SOURCE)を長く押してください。ナビゲーションの画面に戻ります。

# 1 SOURCE)を2秒以上押す

画質調整画面(→P192)が表示されます。

# 2 SOURCE を5秒以上押す

タッチパネル調整画面が表示されます。

## 3 画面の四隅にタッチする

付馬のペンを面面に垂直にして、面面四陽の角をタッチしてください 終わったらSOURDEキーを押してください。 SOURDEキーを2秒以上押すと中止できます。 1/4

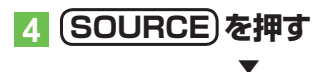

調整結果が保存されます。

# ⑦アドバイス

R

- ・保存中はエンジンを切らないでください。
- 4 点調整で終了する場合は、SOURCEを長く 押すと、ナビゲーションの画面に戻ります。

# 5 もう一度(SOURCE)を押す

16点調整に進みます。

#### 6 画面に表示される+マークの中 心にタッチする

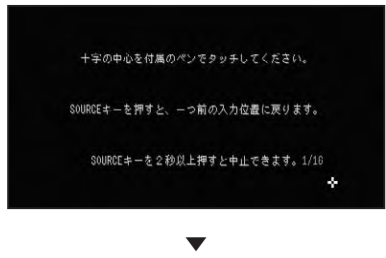

全てタッチすると調整結果が保存され ます。

#### ⑦アドバイス

- ・保存中はエンジンを切らないでください。
- 1つ前の調整に戻るには、(SOURCE)を押してく ださい。
- ・調整を取り止めるには、SOURCEを長く押して ください。

7 SOURCE を長く押す

調整を終了し、ナビゲーション画面に戻 ります。

#### ⑦アドバイス

タッチパネル調整が正しく実施できない場合は、販売店にご相談ください。